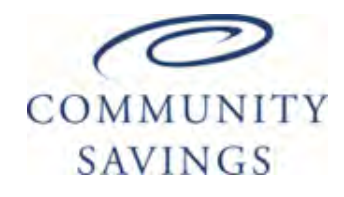

**Community Savings** 

Caldwell, OH 43724

ISAOA/ATIMA, Po Box 320

Loan #

Non-QM Wholesale Lender mycommunitysavings.com

BROKER PARTNER ESSENTIALS

## Handy Info About Common Questions & Fees

## FEES & CLAUSES

Community SavingsUW Fee: \$1495FeesDoc Prep Fee: \$100

#### LINKS TO SAVE

Community Savings Broker Portal

Ordering an Appraisal

#### **HOW-TO TRAINING RESOURCES**

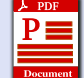

**Borrower E-Sign** 

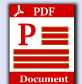

How to Register a Loan

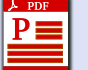

How to Send Initial Disclosures

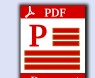

How to Submit a Loan

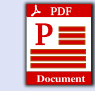

How to Price a Loan

# ACCOUNT EXECUTIVELOGIN CREDENTIALSNameUsernamePhonePasswordEmailUsername

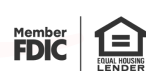

©2022 The information contained herein is provided to assist real estate and mortgage lending professionals and is not an advertisement to extend credit directly to consumers. Community Savings 425 Main Street, Caldwell, OH 43724. NMLS #812294. All rights reserved. Last updated on 11/9/2022

### JUNIOR UNDERWRITER

Name

Mortgagee Clause

Phone

Email

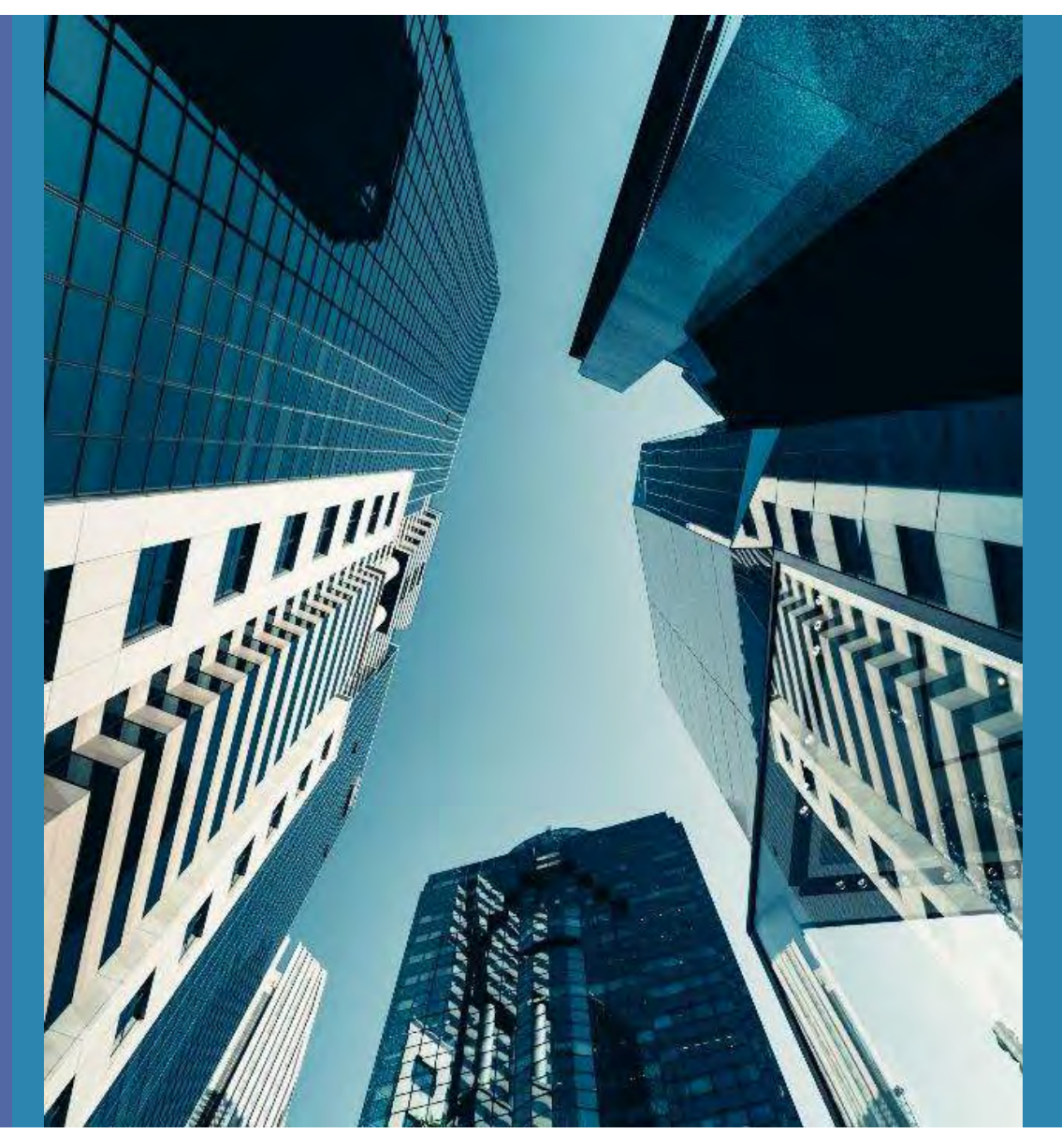

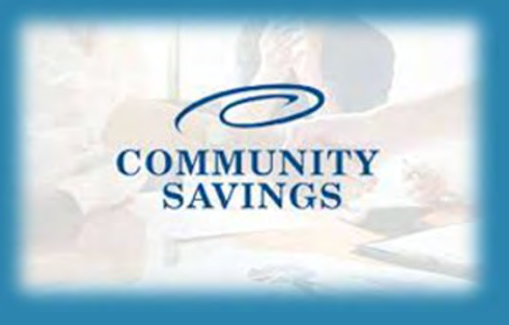

# E-Sign Instructions

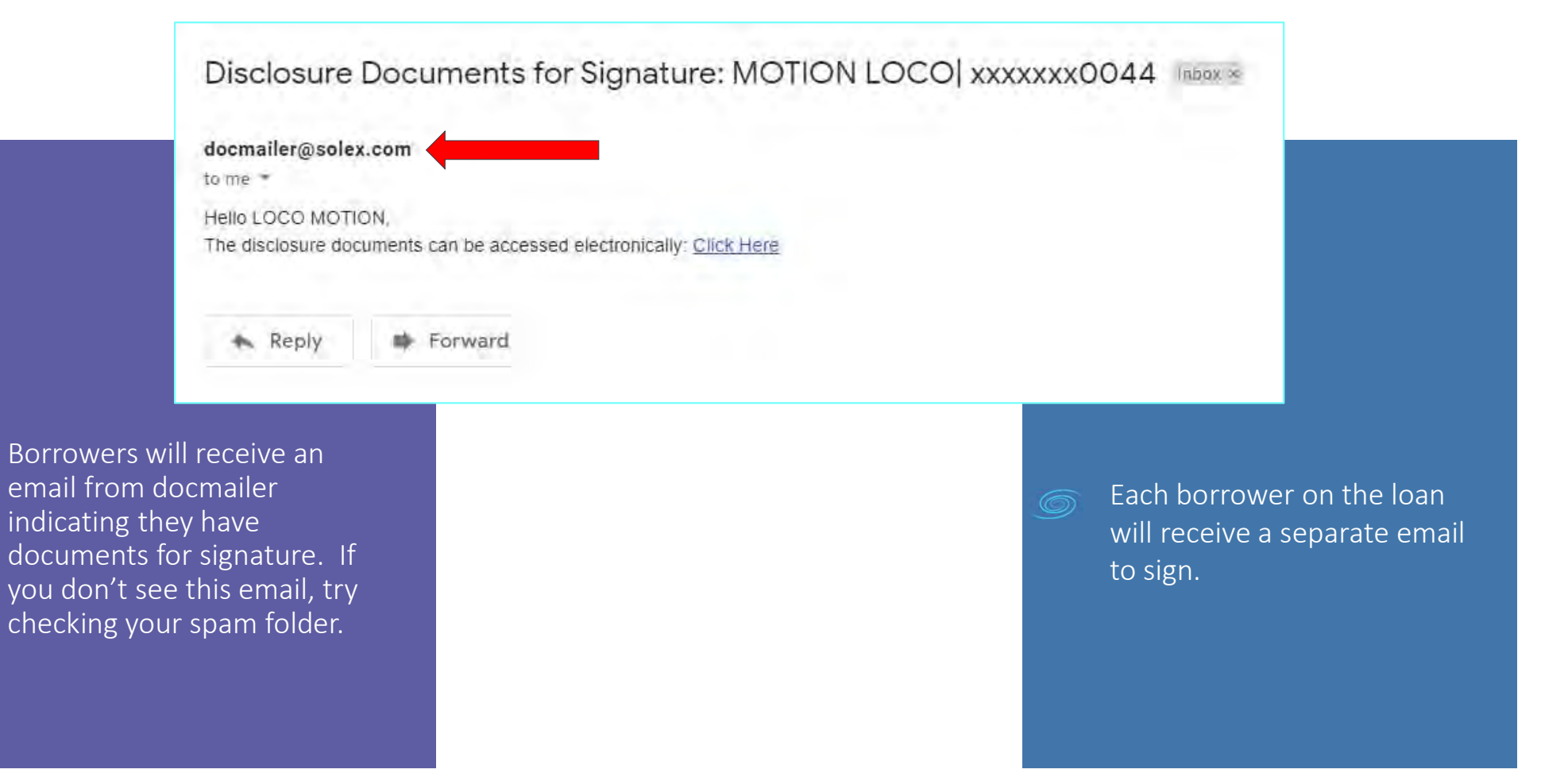

| Sign In                                                                                                    |                                                                                                    |
|----------------------------------------------------------------------------------------------------|----------------------------------------------------------------------------------------------------|
| Property state                                                                                                    |                                                                                                    |
| Subject Property Zip Code  SIGN IN  Need help?  PRIVACY NOTICE: Learn more about why we collect this information and how we use it. | Then the borrower will accept to consent to e-sign.                                                               |
| To sign in the borrower will enter the last 4 of their social and the subject property state and zip.                               | Consent<br>Having read the Agreement, do you accept using electronic records and<br>signatures?<br>View Agreement |

DECLINE ACCEPT

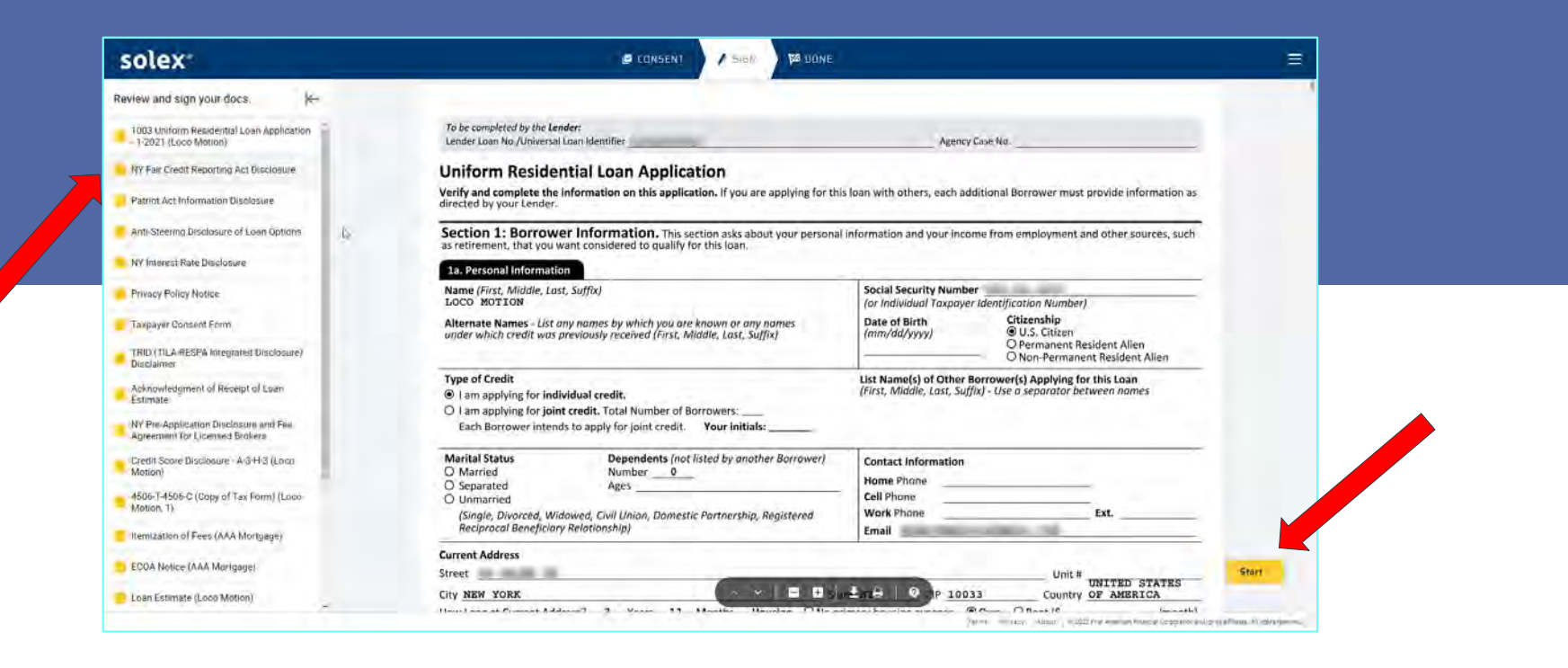

Click Start in the lower right corner to begin signing. Once the document has been signed it will turn green on the left side.

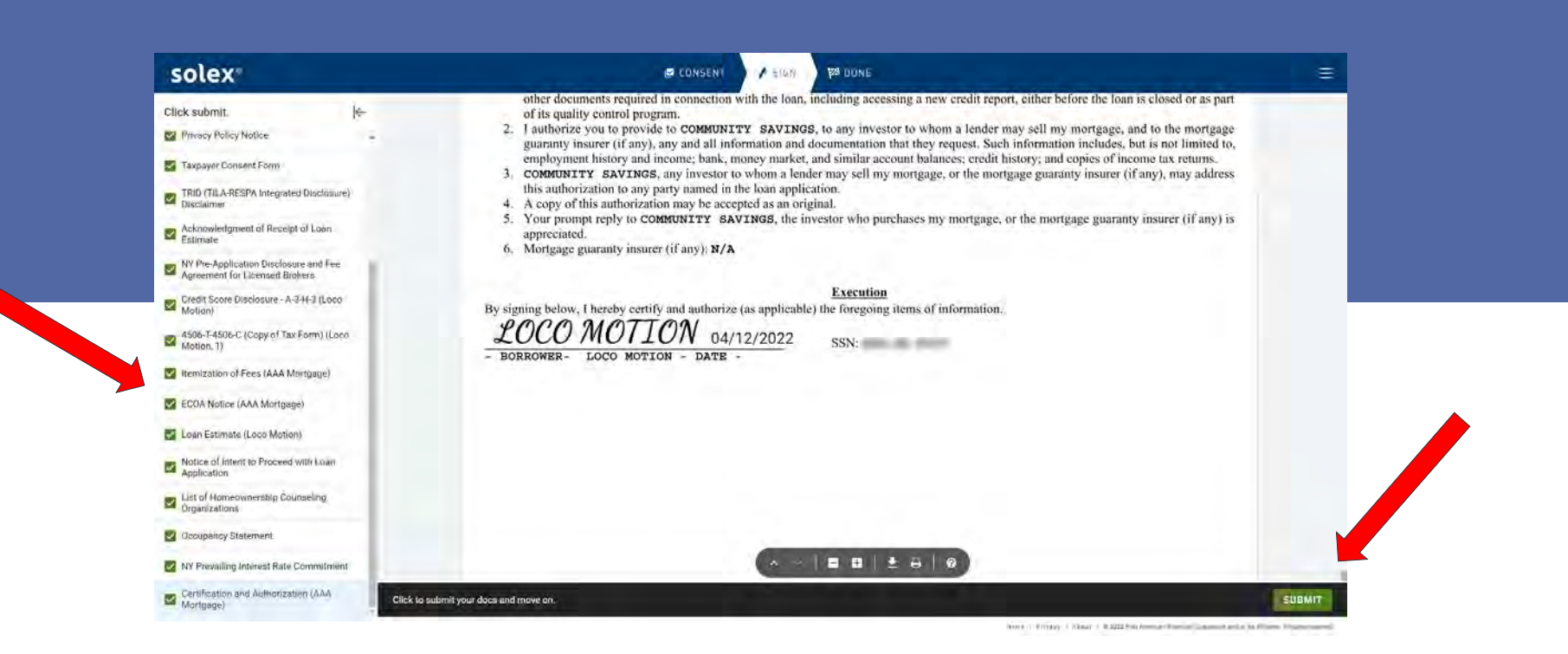

Once all the documents have been signed you will be prompted to submit everything. Once you click SUBMIT you are done e-signing. You will have the option to download or print all documents on the next page if you wish.

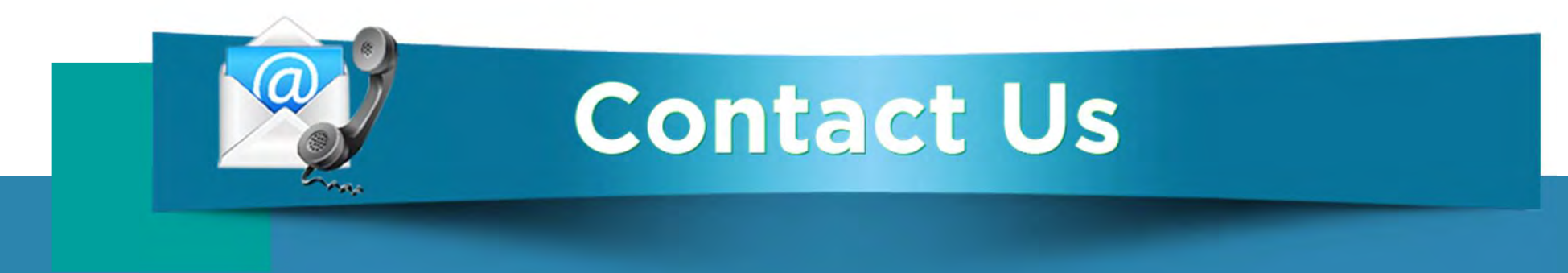

# If you have any questions, please reach out to your loan officer or loan processor.

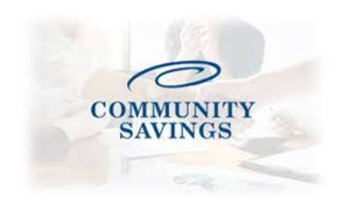

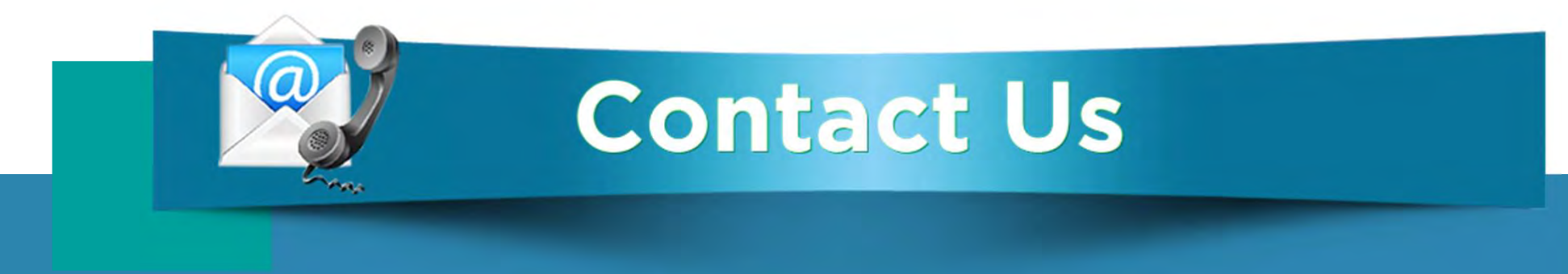

## If you have any questions, please reach out to your Junior Underwriter for assistance.

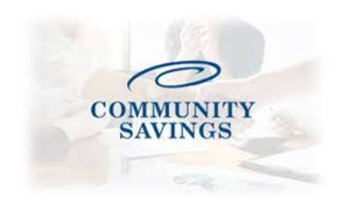

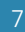

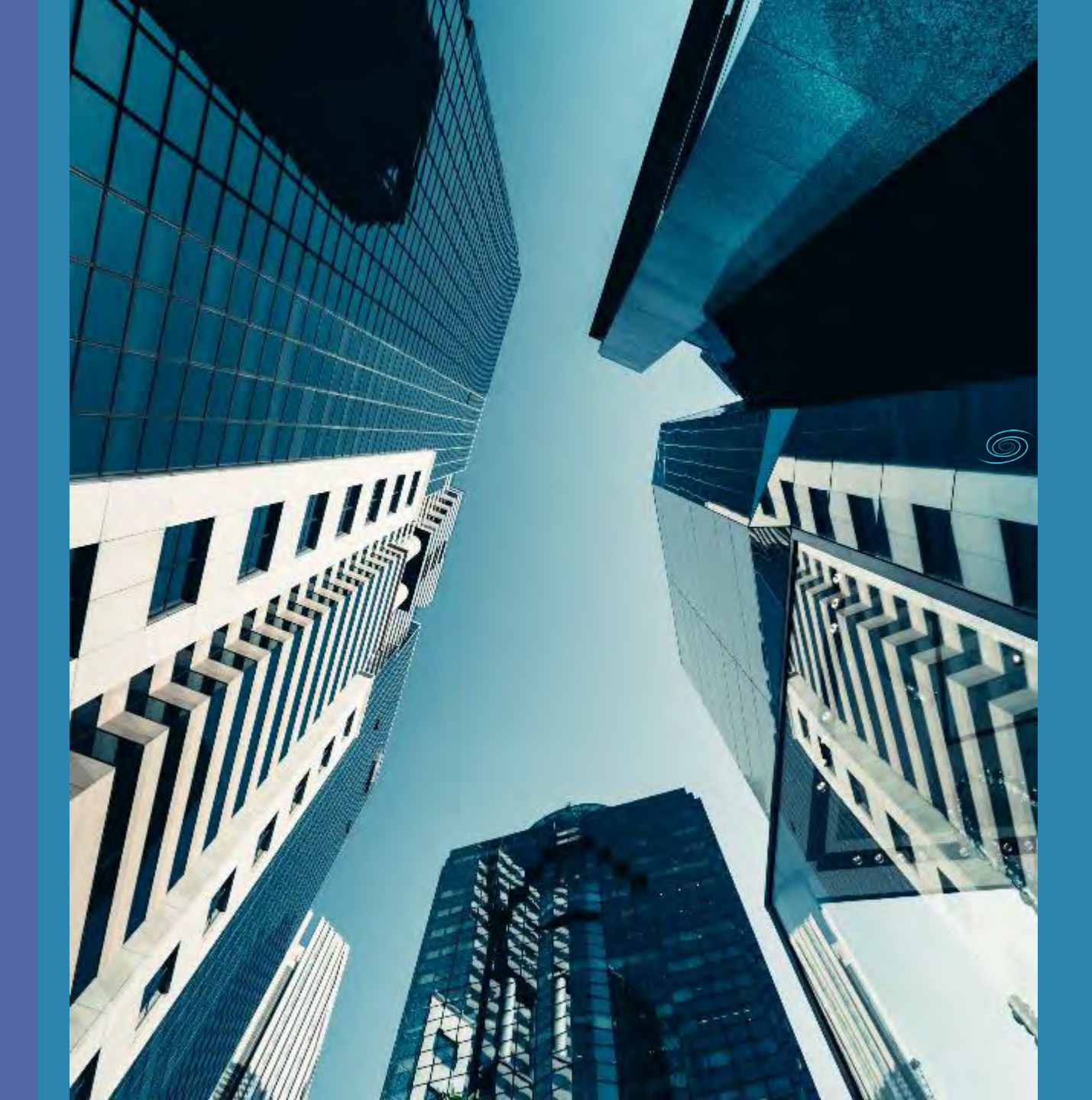

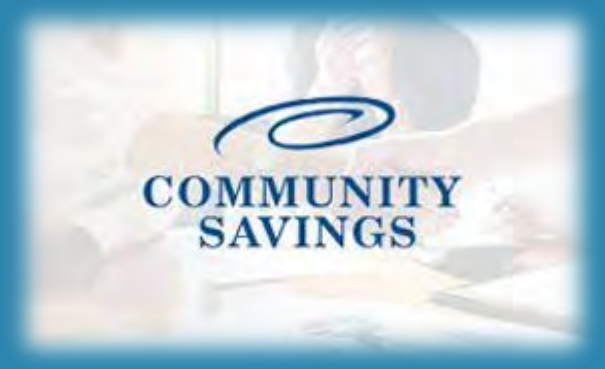

# How to use the Non-QM QuickPricer Tool

Located in Broker Portal

## Ó

This feature can be used to see pricing options for a client without submitting a full application.

| Portal: Broker             | •       | Loans              |
|----------------------------|---------|--------------------|
| Non-QM Toolkit             | v       | -                  |
| Non-QM Quick Pricer        |         | Loa                |
| Bank Statement Income Subr | mission | Search             |
| Scenario Request Form      |         | Criteria Loa       |
| QuickPricer                | >       | <                  |
| Broker Pipelines           | >       | Display most recei |
| Create New Loan            | >       | Loan N             |
| Caruina Cradontiala        |         | 1                  |

You will find the Non-QM Quick Pricer tool in your broker portal on the lefthand side.

Login to the Community Savings broker portal and enter the required information (see next page)

| -      | - | - |     |
|--------|---|---|-----|
| $\cap$ | - | n | r - |
| J.J.   | a |   |     |

| Loan Amount*    | \$0.00                |   |
|-----------------|-----------------------|---|
| LTV %*          | 0.000%                |   |
| Loan Purpose    | Purchase ~            |   |
| DTI %*          | 0                     |   |
| Occupancy       | Primary Residence ~   |   |
| Property Type   | SFR 🗸                 |   |
| Property State* | ~                     |   |
| ITIN Loan       | ○ Yes <sup>®</sup> No |   |
| Is P&L?         | ○ Yes 	No             |   |
| orrower         |                       |   |
| Credit Score*   | 0                     |   |
| Housing History | 0x30 🗸                |   |
| Housing Events  | None 🗸                |   |
| Bankruptcy      | None 🗸                |   |
| Citizenship     | US Citizen            | ~ |
|                 |                       |   |

\*\*If you are pricing a P&L program select Full Document as the Income Doc Type and mark "Is P&L" as Yes.

Any fields with a red \* are required. The more information from your scenario you input the more accurate your pricing will be.

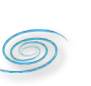

Once all information has been entered click on PRICE.

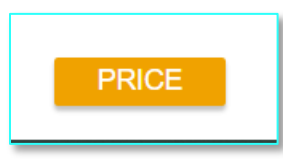

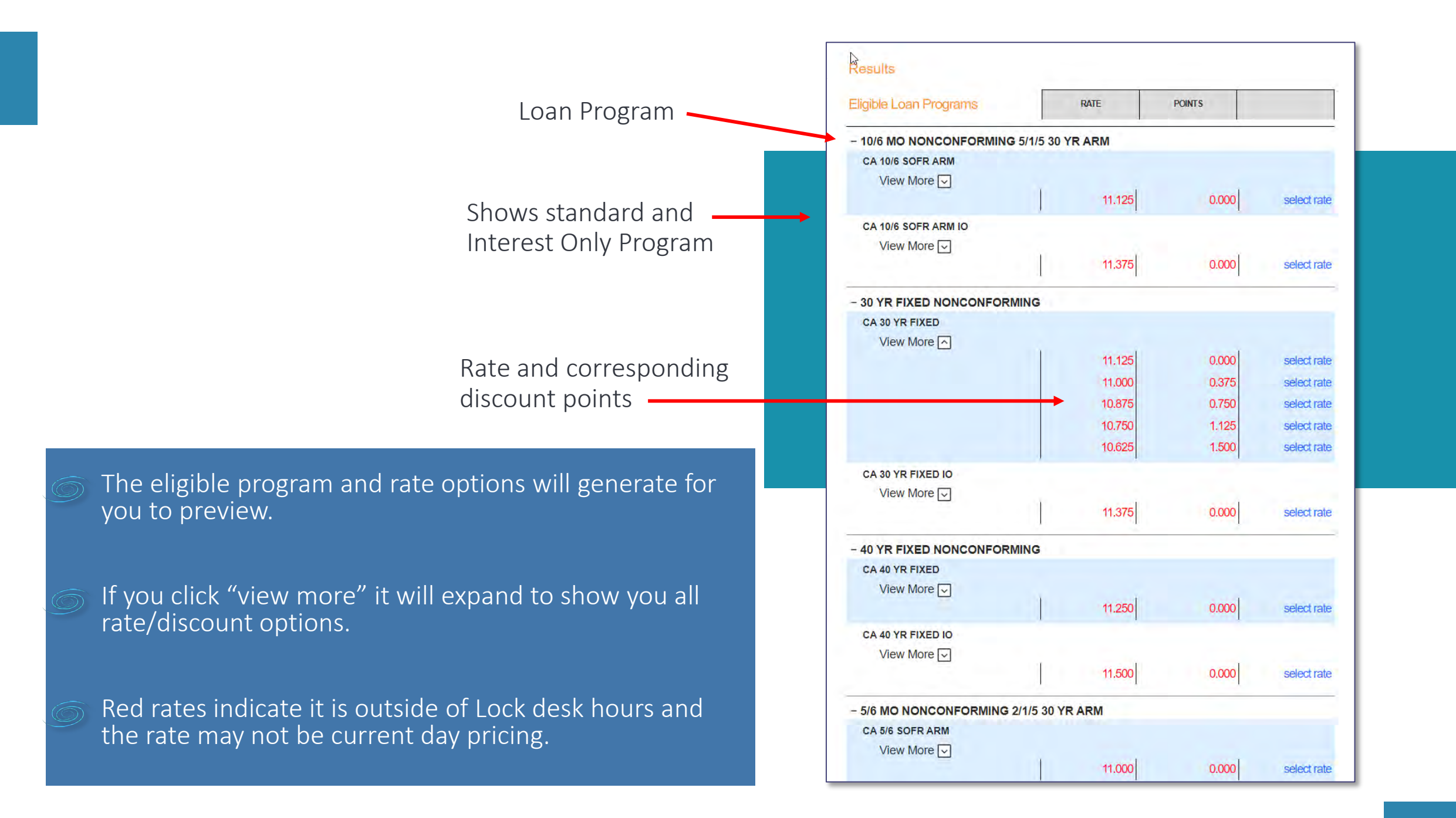

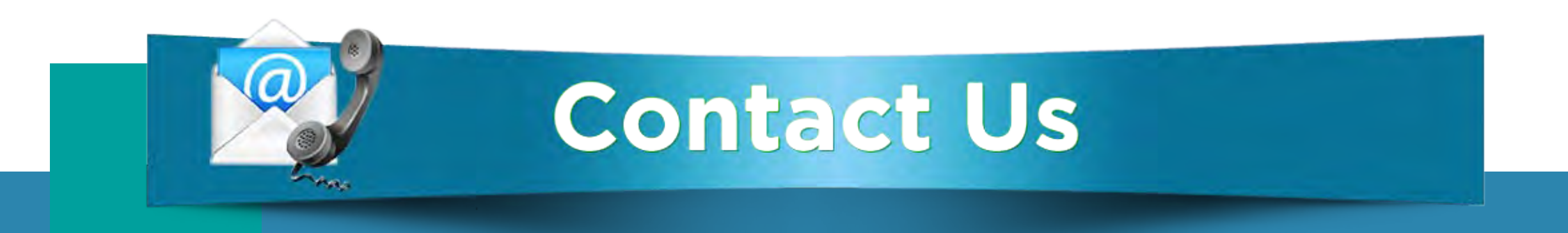

# If you have any questions, please reach out to your Junior Underwriter or Account Executive for assistance.

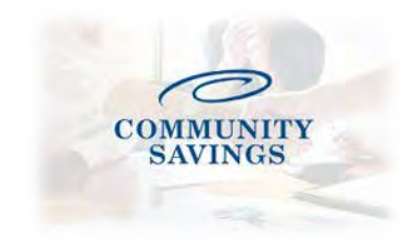

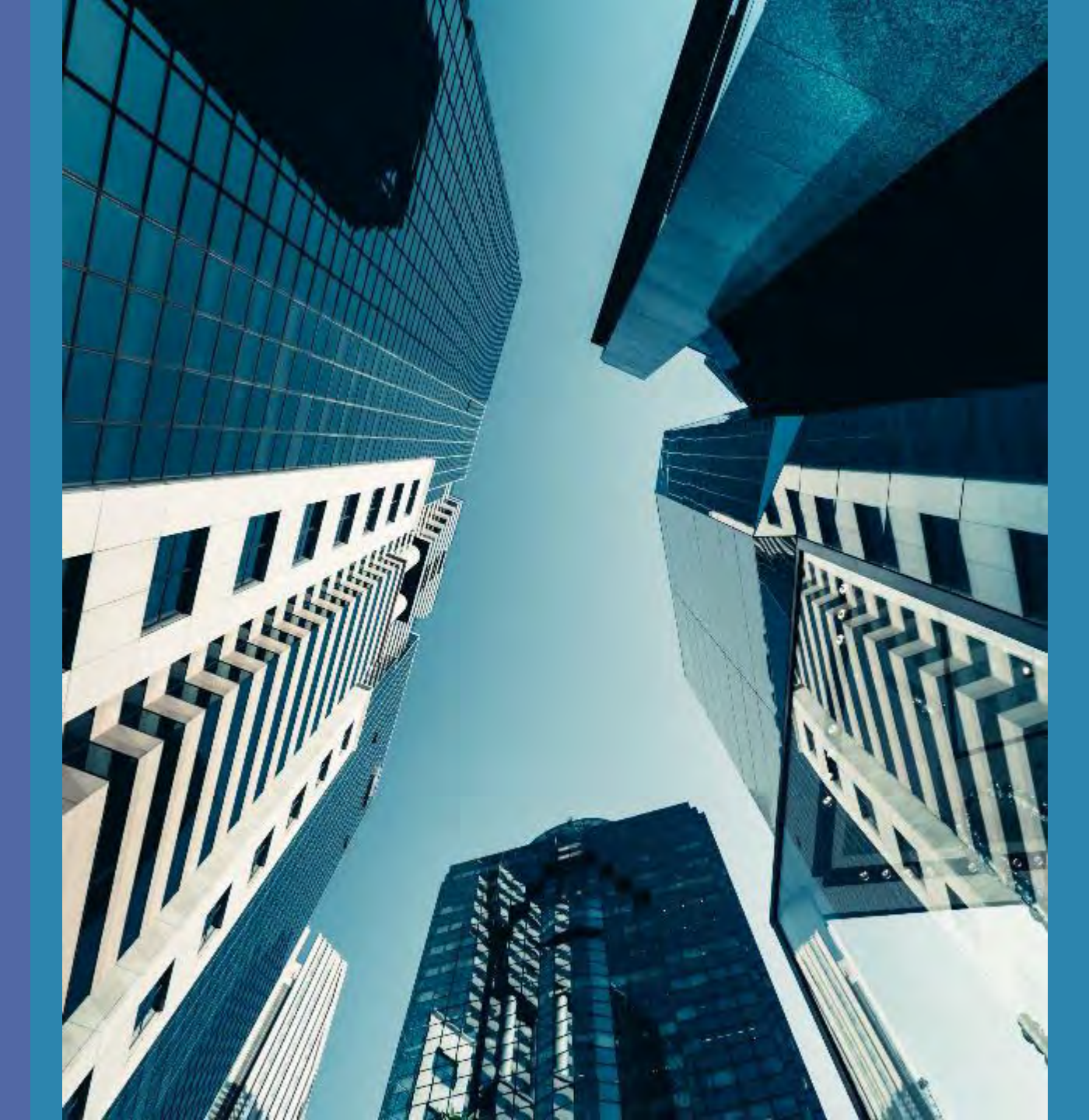

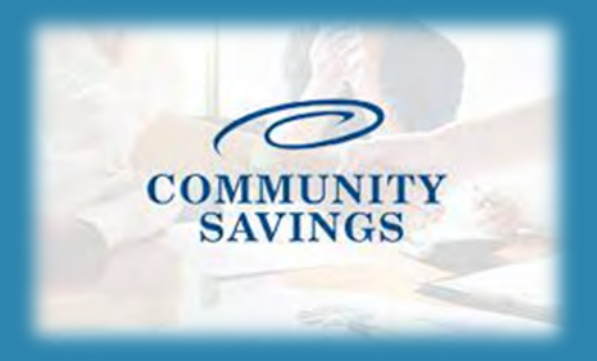

# How To Order An Appraisal

Last Update: 12/21/2022

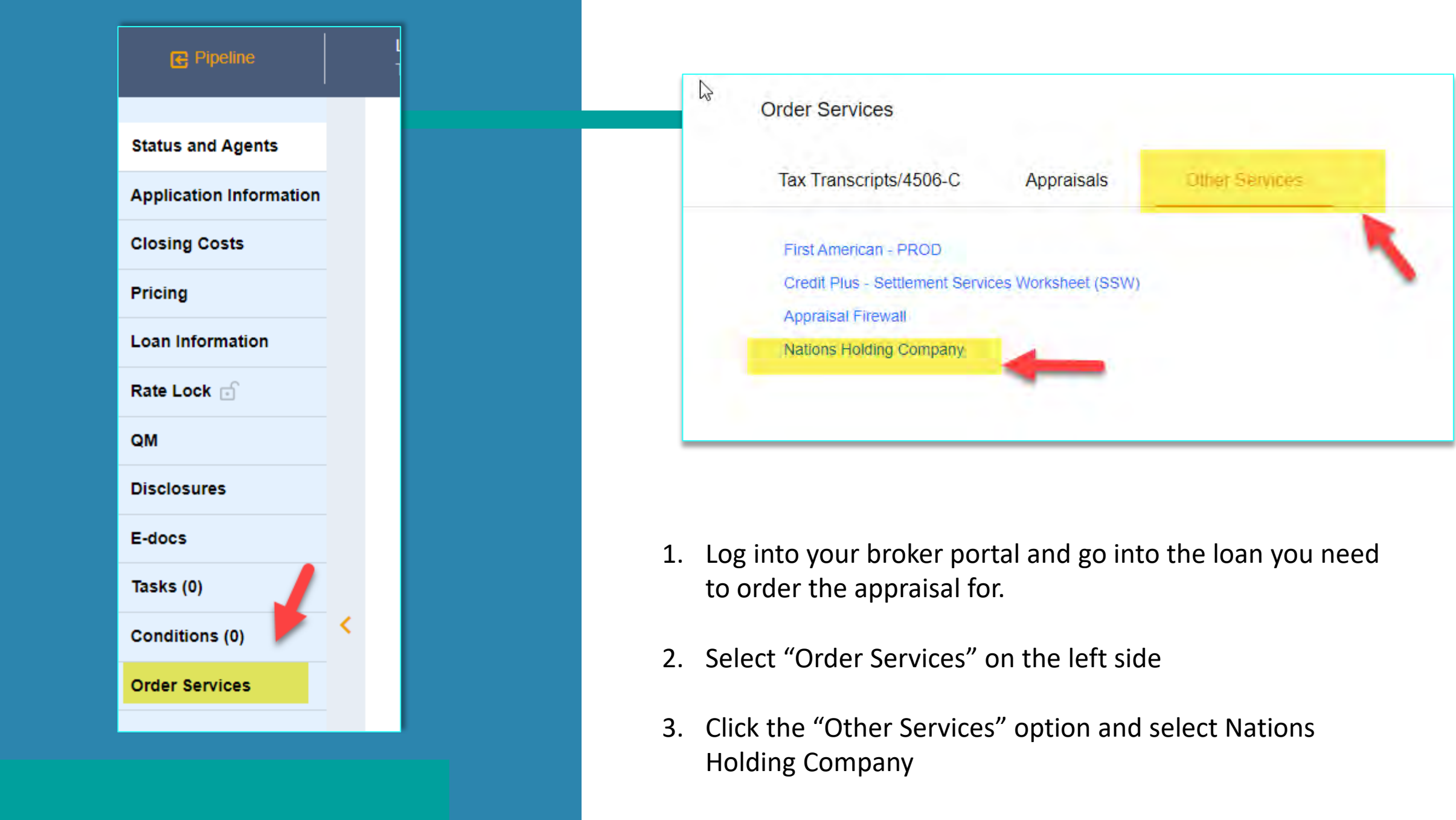

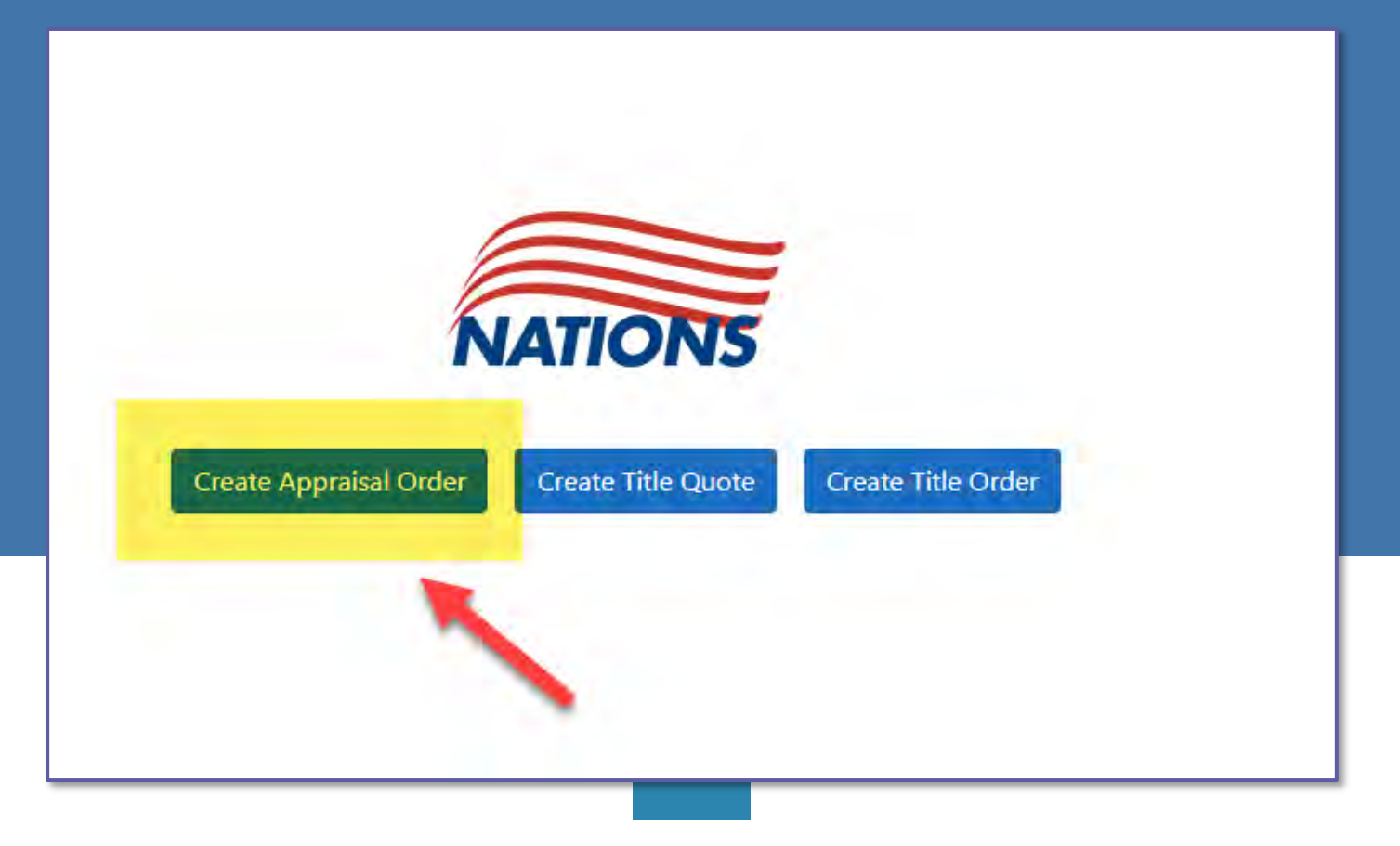

4. Select "Create Appraisal Order"

\*\*Once the Order is placed this option will change to "View Appraisal Order" and this is where you can see updates, ask questions and access the order. 5. Loan Type will always be Conventional

5

- 6. Select the Form Type you need to order according to the property type (1004, 1025, 1073 etc.)
- If you need to add any appraisal options, select those as desired. (These are not common)
- Click "Confirm Appraisal Type"

| Loan Type Conventional   Form Type 1004     Appraisal Options     Construction   Foreclosure   216   As-is / As-renovated     Appraisal Type Selected   1004 Full | ppraisa   | al Inforn    | natio | on                                                                                                    |
|----------------------------------------------------------------------------------------------------|-----------|--------------|-------|----------------------------------------------------------------------------------------------------|
| Form Type 1004     Appraisal Type Selected     Confirm Appraisal Type                                                                                             | Loan Type | Conventional | *     | Appraisal Options          □ Construction         □ Homestyle         □ Foreclosure         □ REO         □ 1007         □         □         □ |
| Appraisal Type Selected     Confirm Appraisal Type       1004 Full                                                                                                | Form Type | 1004         | ~     | 216 As-is / As-renovated                                                                                                    |
| <u>1004 Full</u>                                                                                                    |           |              |       | Appraisal Type Selected Confirm Appraisal Type                                                                                                 |
|                                                                                                    |           |              |       | <u>1004 Full</u>                                                                                                    |
|                                                                                                    |           |              |       |                                                                                                    |

| .oan Purpose              | Purchase                       | *                  | Estimated Value           | 0.00                                |
|---------------------------|--------------------------------|--------------------|---------------------------|-------------------------------------|
| Loan Type                 | Conventional                   | ~                  | Loan Amount               | 360,000.00                          |
| Loan Number               | TEST12022120012                |                    | Purchase Price            | 600,000.00                          |
| Address 1 15              | Apple Lar State                | New Jerse          | □ Use<br>y 		 Unkno       | e Address As Entered<br>own Address |
| Address 1 15              | Apple Lar State                | New Jerse          | □ Use<br>y <b>v</b> Unkno | e Address As Entered<br>own Address |
| Address 1 15<br>Address 2 | Apple Lar<br>State<br>Zip Code | New Jerse<br>08077 | □ Usa<br>y ✔ Unkna        | e Address As Entered<br>own Address |

9. Loan information should pull from the application in MLM.

10. The Subject Property information should pull from the application in MLM. If the address is different than USPS recognizes you may have to select which address you would like to use.

11. If a lockbox code needed to access the property you can enter that if you know it. (Not common)

| First Name                                       | Amy             | Address 1              | 111 Ridge Rd | State             | New Jersey |  |
|--------------------------------------------------|-----------------|------------------------|--------------|-------------------|------------|--|
| Last Name                                        | America         | Address 2              |              | Zip Code          | 07059      |  |
| E-mail n                                         | nlmscenarios@gm | City                   | Warren       | County            |            |  |
|                                                  |                 |                        |              |                   |            |  |
| Phone #                                          |                 |                        |              |                   |            |  |
| Phone #                                          | rrower          |                        |              |                   |            |  |
| Phone #<br>Second Boo<br>First Name              | rrower          | Address 1              |              | State             | SELECT     |  |
| Phone #<br>Gecond Boo<br>First Name<br>Last Name | rrower          | Address 1<br>Address 2 |              | State<br>Zip Code | SELECT     |  |

12. The borrower information should pull from MLM, please make sure the email address is in there and correct so a copy can be emailed to the borrower.

 13. If the transaction is a purchase the seller information will need to be added.

| Seller Information |           |                |
|--------------------|-----------|----------------|
| First Seller       |           |                |
| First Name         | Address 1 | State SELECT V |
| Last Name          | Address 2 | Zip Code       |
| E-mail             | City      | County         |
| Phone #            |           |                |
| Second Seller      |           |                |
| First Name         | Address 1 | State SELECT V |
| Last Name          | Address 2 | Zip Code       |
| E-mail             | City      | County         |
| Phone #            |           |                |
|                    |           |                |

| Primary Contact:                                                                                                    | Search |                       |                |
|----------------------------------------------------------------------------------------------------|--------|-----------------------|----------------|
| rimary Contact is required                                                                                                    |        |                       |                |
| First Name                                                                                                    | E-mail | Mobil                 | e#             |
| Last Name                                                                                                    | Home#  | Work                  | #              |
| .oan Officer:                                                                                                    | Search |                       |                |
| First Name Jeff                                                                                                    | E-mail | mlmscenarios@gm Mobil | e#             |
| Last Name Broker                                                                                                    | Home#  | Works                 | # 215-206-2100 |
| oan Processor:                                                                                                    | Search |                       |                |
| First Name                                                                                                    | E-mail | Mobil                 | e#             |
| and the second second s |        |                       | u l            |

- 14. Primary Contact will be the main contact for the file, this is typically your Junior Underwriter with Community Savings.
- Loan Officer and Loan Processor will pull from who is listed on the loan application.

16. Access contact will be the person who can give the appraiser access to the property. (ex. Seller, Listing Agent, Borrower etc.)

|        |                            | - 1                           |
|--------|----------------------------|-------------------------------|
|        |                            |                               |
|        |                            | _                             |
| E-mail | Mobile#                    |                               |
| Home#  | Work#                      |                               |
|        |                            |                               |
| E-mail | Mobile#                    |                               |
|        |                            |                               |
|        | E-mail<br>E-mail<br>E-mail | E-mail Mobile#<br>Home# Work# |

|                       | E-mail             | Mobile# |
|-----------------------|--------------------|---------|
| Last Name             | Home#              | Work#   |
| Notification Recipier | nt 2               |         |
| First Name            | E-mail             | Mobile# |
| Last Name             | Home#              | Work#   |
| Notification Recipie  | nt 3               |         |
| First Name            | E-mail             | Mobile# |
| Last Name             | Home#              | Work#   |
| Additional Pro        | oduct Delivery Rec | inients |
| Product Delivery Re   | cipient 1          |         |
| First Name            | E-mail             | Mobile# |
|                       | Home#              | Work#   |
| Last Name             |                    |         |
| Last Name             |                    |         |

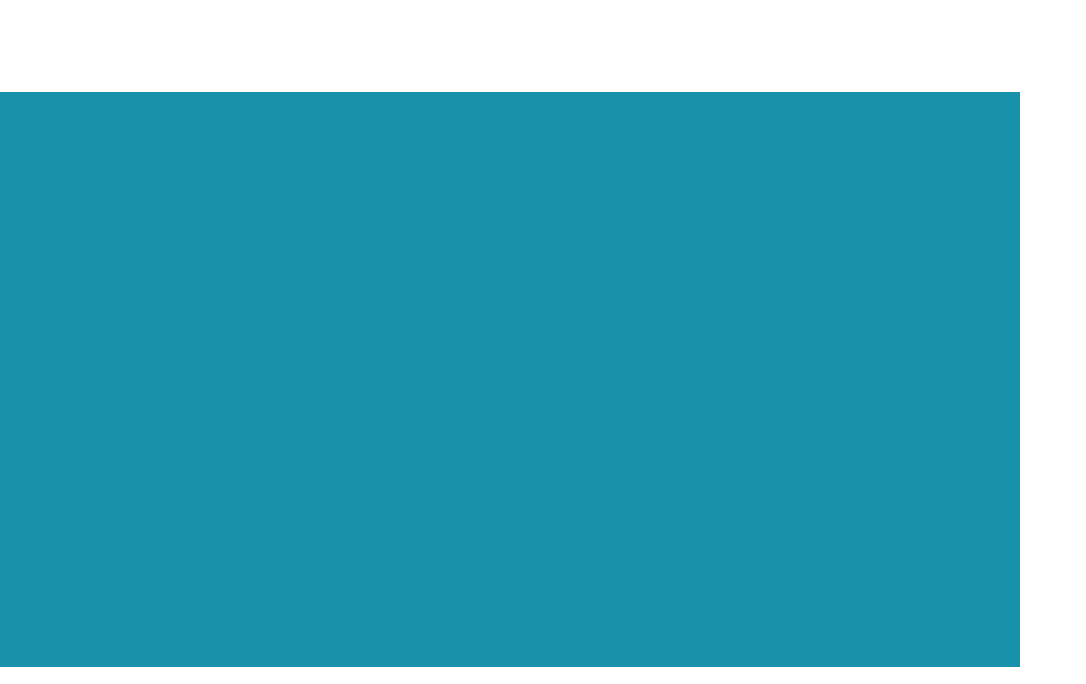

17. If any additional contacts need to be notified of the appraisal activity or be sent a copy of the appraisal outside of the contacts already listed above in the order, they can be added here.

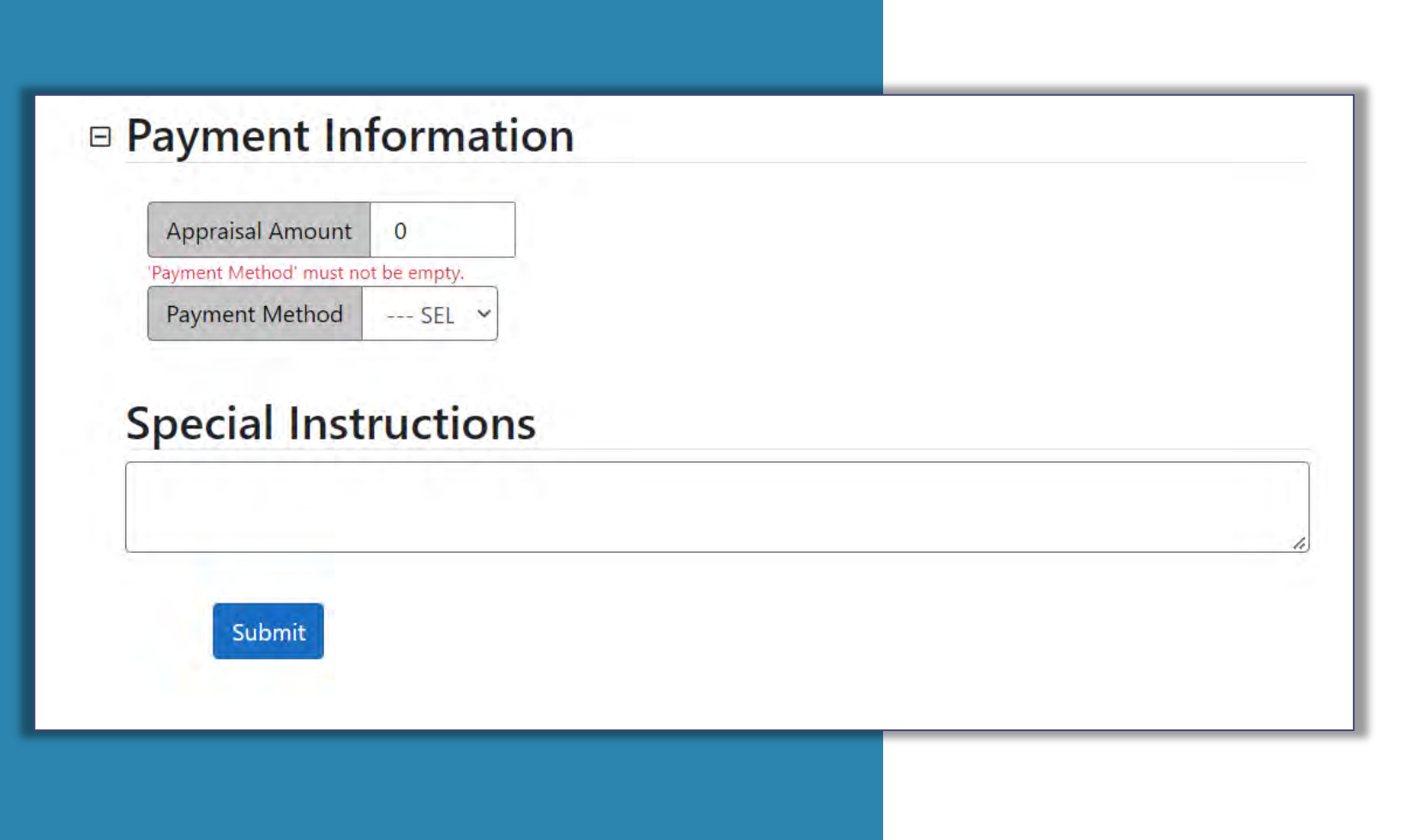

 Appraisal amount will generate according to the product forms selected.

- 19. Select payment method from the drop-down list. Payments can be made by credit/debit card, sending a payment link to the borrower or e-check.
- 20. Click "submit" to place to order and send to NVS.

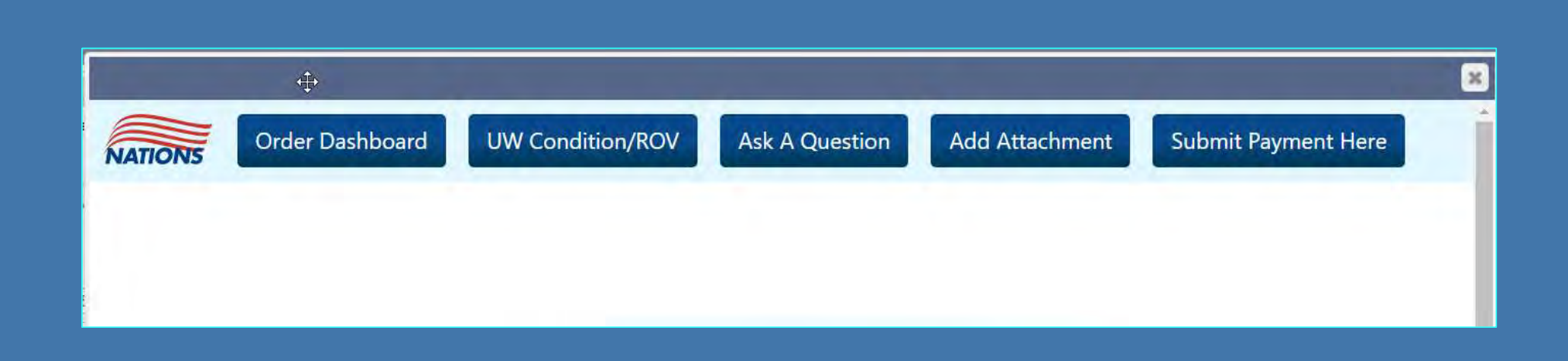

21. Once the order is placed you can access the order by clicking "Nations Holding Company" under the Order Services – Other Services tab again.

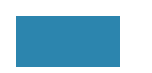

- 22. This is where you can view all communication, add attachments such as purchase contracts etc.
- 23. Once the order is complete a copy will be sent to the borrower as well as to Community Savings.

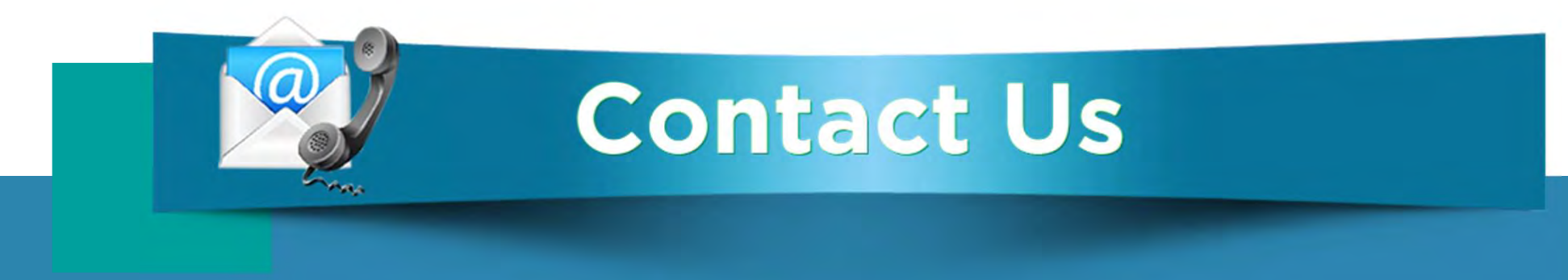

## If you have any questions, please reach out to your Junior Underwriter for assistance.

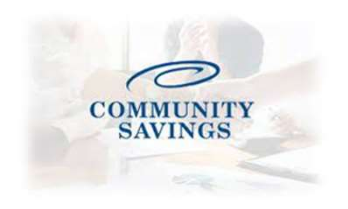

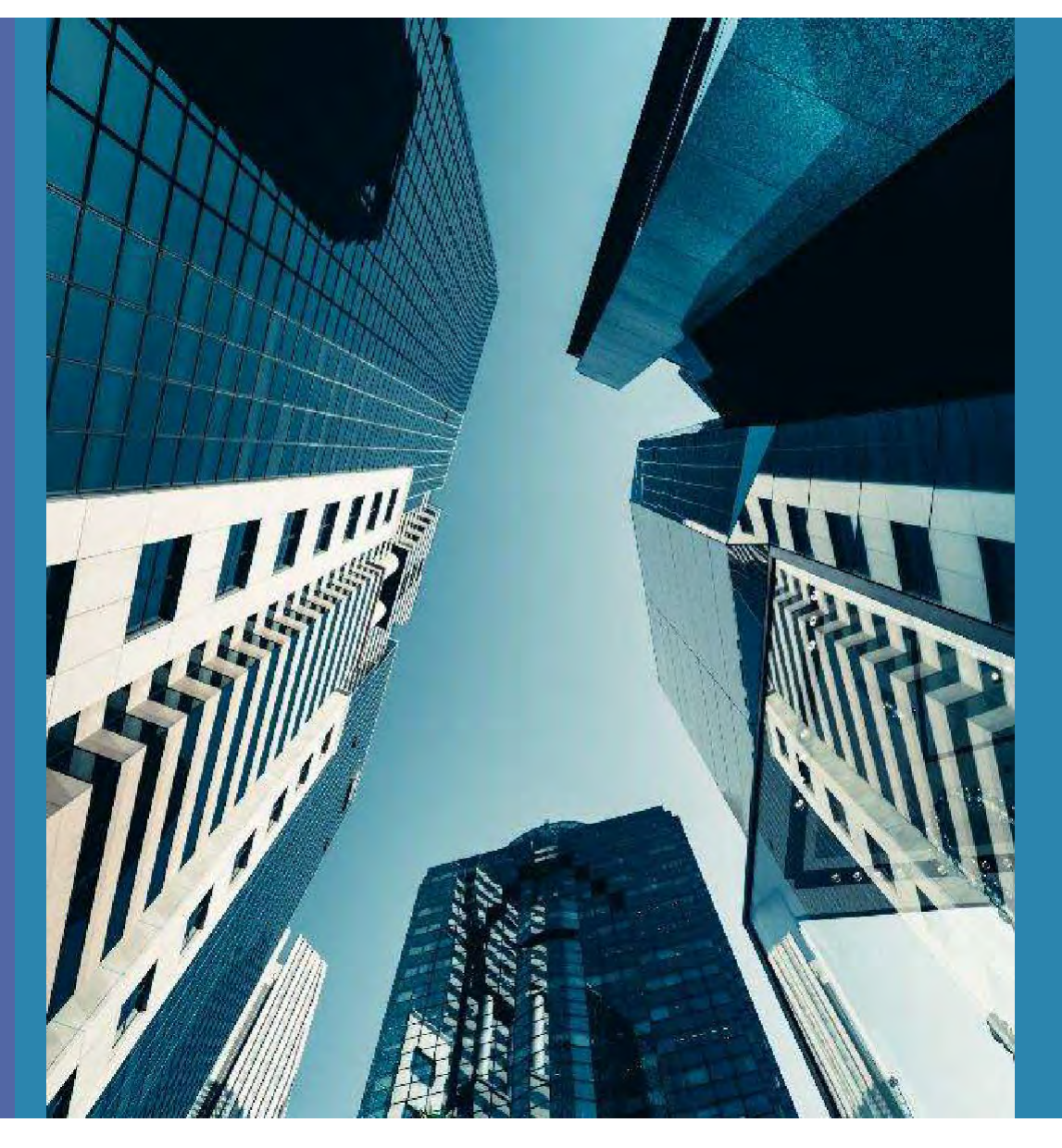

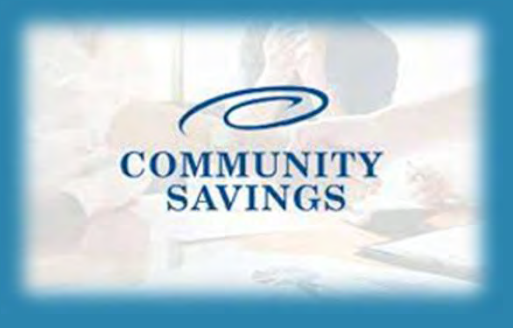

# How To Register a New Loan

Last Update : 9/27/22

| Login<br>Password | Forgot login? Forgot password? LOGIN                             |                                                                                      |   |
|-------------------|------------------------------------------------------------------|--------------------------------------------------------------------------------------|---|
|                   | 2. Select "Create New Loan" on the left                          | Portal: Broker                                                                       | • |
|                   | side of screen, then select "Import<br>Loan File" from drop list | QuickPricer                                                                          | > |
|                   |                                                                  | Broker Pipelines                                                                     | > |
|                   |                                                                  | Create New Loan<br>Import Loan File<br>Create Purchase Loan<br>Create Refinance Loan | • |

**1.** Go to broker portal <u>by clicking HERE</u> and log in with your credentials.

3. Select "Import MISMO 3.4" and choose the file from where it was saved from LOS system

| npol  | t Loan File                                                                                                 |
|-------|----------------------------------------------------------------------------------------------------|
| * Inc | icates required fields                                                                                      |
| 0     | Import Fannia Mae file                                                                                      |
| 0     | Import Calyx Pcint file                                                                                     |
| ۲     | Import MISMC 3.1 CHOOSE FILE No file chosen *                                                               |
|       | I understand that applicants' Social Security Numbers may be stored and potentially visible to other users. |
| 0     | Retrieve existing lean from DC/DU                                                                           |
| 0     | Retrieve existing loan from LPA                                                                             |

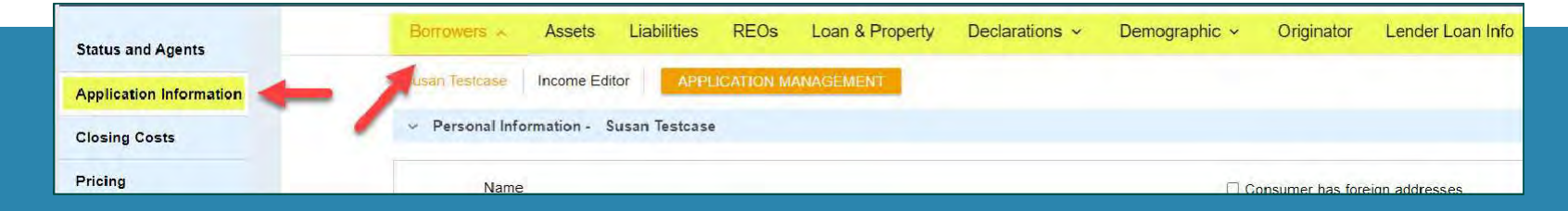

4. The loan information will generate into the system, look through the "Application Information" tab to ensure all loan information looks correct.

| Status and Agents       | Status and Agents                            |                        |
|-------------------------|----------------------------------------------|------------------------|
| Application Information | Credit Blue Settlement Services Worksheet (S | SIM Appraipal Firewall |
| Closing Costs           | Status                                       | out oppration newall   |
| Pricing                 | Status                                       |                        |
| Loan Information        | Current Status: Registered                   | Status Date: 3/23/2022 |
| Rate Lock               | Loan Open                                    | Registered             |
| Disclosures             | 3/23/2022                                    | 3/23/2022              |
| E-docs                  | Agents                                       |                        |
| Tasks (0)               | Assigned Agents in BrokertestCo              |                        |
| Conditions (12)         | Loan Officer re-assign                       | Frocessor re-assign    |
| Outer Comdens           | Name: Jeff Broker                            | Name: Jeff Broker      |
| Order Services          | Email:                                       | Email:                 |

5. To select the Loan Officer and Processor who will be the point of contact on the file click on Status and Agents, then if you need to change the Loan Officer or Processor click "reassign" and select the desired person.

| Re-Assign Frocesson                     |                  |            |                                                       |  |  |
|-----------------------------------------|------------------|------------|-------------------------------------------------------|--|--|
| Search for:                             |                  |            | ("s" for John Smith or Sam Cash, "b s" for Bob Smith) |  |  |
| Processor status:                       | Active<br>SEARCH | O Inactive | O Any Status                                          |  |  |
|                                         |                  |            |                                                       |  |  |
| Processor                               |                  |            |                                                       |  |  |
| Processor<br>Alexis Rose                |                  |            |                                                       |  |  |
| Processor<br>Alexis Rose<br>Jeff Broker |                  |            |                                                       |  |  |

\*\*If you have any fees that YOU charge the borrower directly (i.e. Third Party Processing Fee, condo questionnaire fee etc.) you will need to add them at this stage. Once the initial disclosures go out, we cannot add certain fees. Go into your closing costs tab, select borrower-responsible closing costs, click the orange + to add a fee.

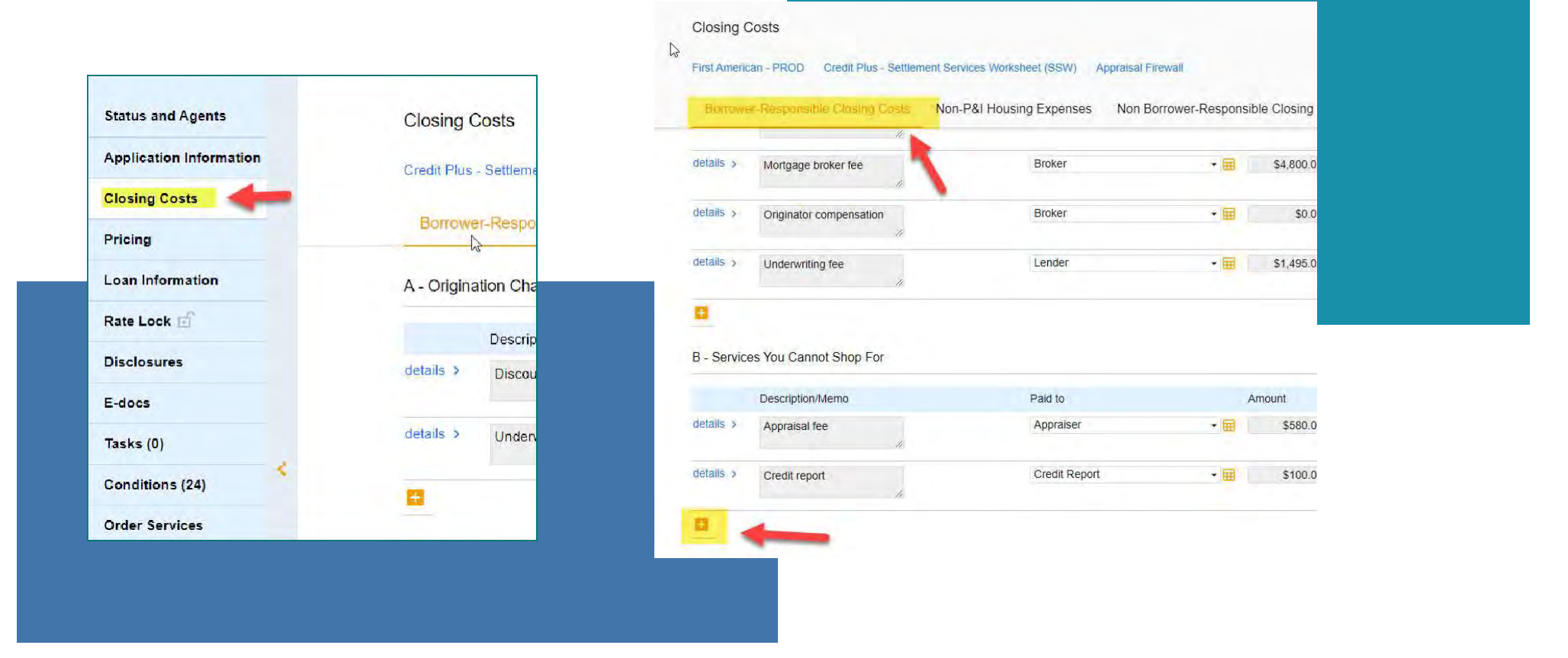

Select 3<sup>rd</sup> Party Processing Fee from the options and then you can select who the fee is paid to and if you click on the orange calculator it will allow you to add the amount of the fee and then select "ok"

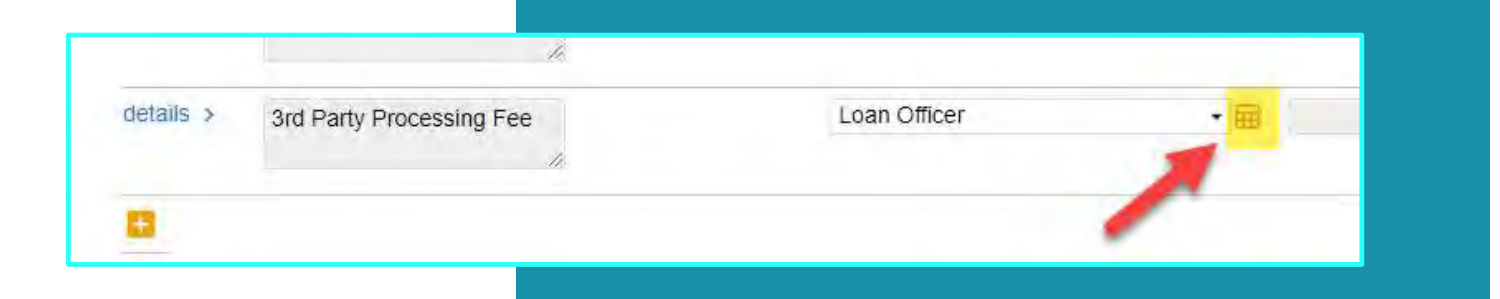

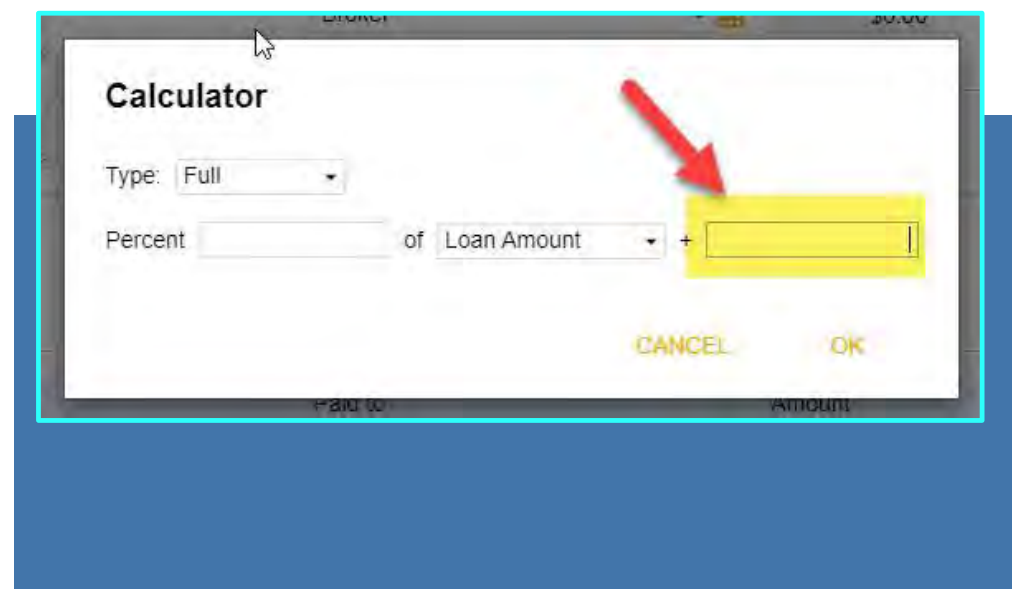

<u>\*\*Please note\*\*</u> All the title fees will auto populate with our Title Provider's fees for the service provider list once you run pricing later in the training. You <u>DO NOT</u> have to add your own title fees. \*\*Non-P&I Housing Expense tab is where you adjust for escrows and prepaids. Select Closing Costs on the left side of your screen.

Click "Non- P&I Housing Expenses" and you will see all the Tax, HOI, HOA, etc payment options listed. You will see the expense item, the monthly amount and if it is escrowed or not from here.

| Status and Agents       | Closing Costs         |
|-------------------------|-----------------------|
| Application Information | Credit Plus - Settlem |
| Closing Costs           |                       |
| Pricing                 | Borrower-Respo        |
| Loan Information        | A - Origination Cha   |
| Rate Lock 🖆             | Descri                |
| Disclosures             | details > Discou      |
| E-docs                  |                       |
| Tasks (0)               | details > Under       |
| Conditions (24)         |                       |
| Order Services          |                       |

| the                                             |                             |                                      |                  |
|-------------------------------------------------|-----------------------------|--------------------------------------|------------------|
| Closing Costs                                   |                             |                                      |                  |
| redit Plus - Settlement Services Worksheet (SSV | /) Appraisal Firewall       |                                      |                  |
| Borrower-Responsible Closing Costs              | Non-P&I Housing Expenses No | on Borrower-Responsible Closing Cost | s                |
| istimated Closing Date<br>3/24/2022 🔒 🎽         | 1st Payment Date            | Aggregate Adju<br>\$                 | stment<br>0.00 🔒 |
| > Mortgage Insurance                            |                             | \$C.00/month                         | Escrowed         |
| > Hazard Insurance                              |                             | \$C.00/month                         | Esclowed         |
| Flood Insurance                                 |                             | \$C.00/month                         | Escrowed         |
| Windstorm Insurance                             |                             | \$C.00/month                         | Escrowed         |
| Condo HO-6 Insurance                            |                             | \$0.00/month                         | Escrowed         |
| Property Taxes                                  |                             | \$C.00/month                         | Escrowed         |
| School Taxes                                    |                             | \$0.00/month                         | Escrowed         |
| > Other Tax Expense 1                           |                             | \$C.00/month                         | Escrowed         |
| > Other Tax Expense 2                           |                             | \$C.00/month                         | Escrowed         |
| Other Tax Expense 3                             |                             | \$C.00/month                         | Escrowed         |
| Other Tax Expense 4                             |                             | \$C.00/month                         | Escrowed         |
| Homeowner's Association Dues                    |                             | \$C.00/month                         | Escrowed         |
| Ground Rent                                     |                             | \$C.00/month                         | Escrowed         |

Select the expense you want to add an amount for, and it will expand to give you more options. Here you can add the monthly payment amount either by a percentage of the loan amount or an exact dollar figure. You can also choose if you want the expense to be escrowed or not by using the checkbox. \*\*YOU ONLY NEED TO WORRY ABOUT THE MONTHLY AMOUNT, PREPAID AND ESCROWED BOXES\*\*

| onower-responsible or  | sing Costs Non-Pa | J Housing Expenses | Non Borrower | -Responsible Closing Cos | sts      |          |
|------------------------|-------------------|--------------------|--------------|--------------------------|----------|----------|
| Hazard Insurance       |                   |                    |              | \$0.00/month             |          | Escrowed |
| Summary                |                   |                    |              |                          |          |          |
| Description            | Hazard Insurance  |                    |              | Prepaid Amount for       | 0 months | \$0.00   |
| Calculation Source     | Calculator •      |                    |              | Monthly Amount (Servi    | cing)    | \$0.00   |
| Annual Amount          | \$0.00            |                    |              | Reserves Amount for      | 0 months | \$0.00   |
| Monthly Amount (PUT)   | \$0.00            |                    |              |                          |          |          |
| Calculator             |                   |                    |              |                          |          |          |
| Monthly Acrount (PITI) | (( 0 000%         | of Lean Amount     | • )/12)-     | \$3.0000                 | \$0.00   |          |
| Prepaid?               | _ Yes             |                    |              |                          | _        |          |
| Prepaid Months         | U                 |                    |              | Prepaid Amount           | 50.00    |          |
| Escrawed?              | Ves Yes           |                    |              |                          |          |          |
|                        |                   |                    |              |                          |          |          |

By adding a fee to this section and marking Yes to Escrowed? This will add the escrows section to the Loan Estimate correctly to reflect in the closing costs. \*The prepaid section is defaulted for the initial disclosures; this will be updated once we get the HOI invoice and tax cert back.

## When you click "Pricing" you may get this error.

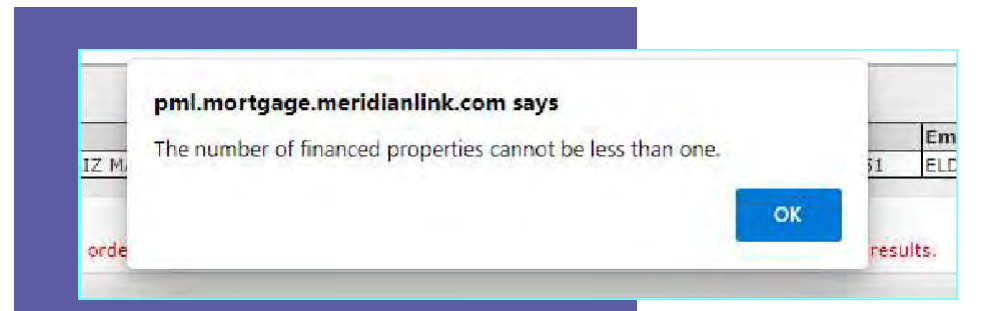

This field pulls from your Mismo 3.4 as the field "TotalMortgagedPropertiesCount". If this field is zero, the error will pop up. You will need to manually add the number of financed properties. This seems to only happen on purchases where the borrower owns no other properties so you would update to 1.

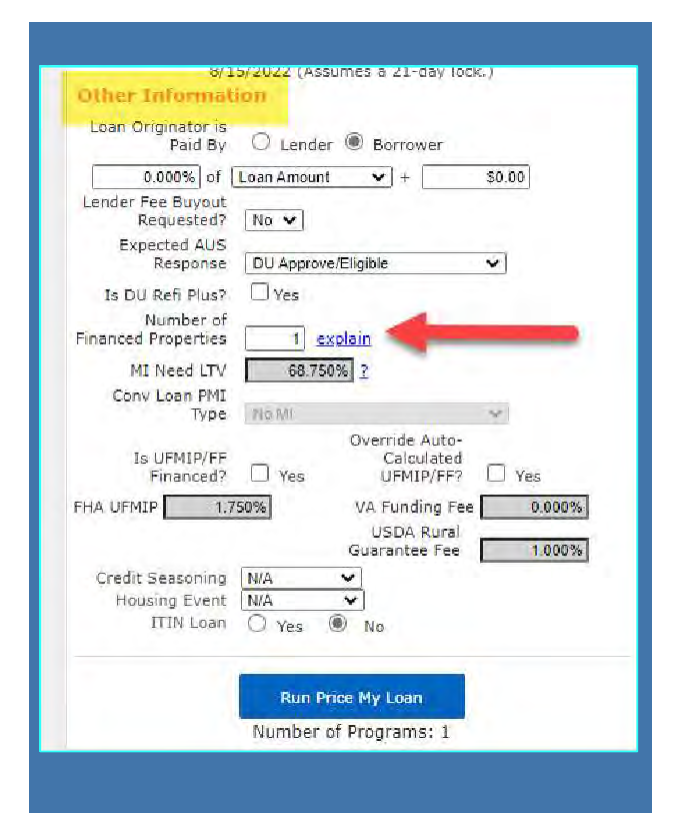

#### \*\*\*How To Reissue Credit

6. Select "Pricing" on the left side of screen and select the "Applications" tab to pull/reissue credit. You will need to authorize credit prior to re-issuing/pulling. Select Determine and either upload the written authorization or select verbal authorization for each borrower and enter the appropriate date

| St <sup>Im</sup> us and Agents |   | Credit Plus - Sett        | lement Services Wor  | ksheet (SSW)              | Apprais   |
|--------------------------------|---|---------------------------|----------------------|---------------------------|-----------|
| Application Information        |   | lorizon of borroy         | ver interest: 60 n   | nonths ( <u>explain</u> ) |           |
| Closing Costs                  |   | Applications (1)          | Property & Loan Info | PML Options               |           |
| Pricing                        |   | Remove this a             | pplication           | Add New 1003 Ap           | plication |
| Loan Information               |   | Applications (1)          | Testcase, Tara 🗸     |                           |           |
|                                |   | Applicant Inf             | 0                    |                           |           |
| Rate Lock                      |   | First Name                | Tara                 |                           |           |
| Disclosures                    |   | Middle Name               |                      |                           |           |
| E-docs                         |   | Last Name<br>Suffix       | Testcase             |                           |           |
|                                |   | SSN                       |                      |                           |           |
| Tasks (0)                      |   | E-mail                    | -                    |                           |           |
| Conditions (0)                 |   | Citizenship               | US Citizen           | v                         |           |
| Order Services                 |   | Monthly Income<br>Explain | \$18,000.00          | Self Employed             | ? 🗆       |
|                                | c | First Time Home<br>Buyer? | Explain              |                           |           |
|                                |   | Is Eligible for VA        | Determine            |                           |           |

| Plaase select an option                                                                                                    |
|----------------------------------------------------------------------------------------------------|
| All Borrowers Determine<br>Have Authorized<br>Credit Check                                                                              |
| Total Payment \$0.00 / month                                                                                                    |
| Edit Liabilities                                                                                                    |
| Liquid Assets \$800,000.00 Explain                                                                                                    |
| Negative Cash<br>Flow from Other<br>Properties                                                                                          |
| Order New Credit Report<br>Re-Issue Credit Report<br>Upgrade Existing Credit Report to Tri-Merge Report<br>Manually Enter Credit Report |
| Credit Provider Information                                                                                                    |
| Credit Provider: Is my credit provider supported?                                                                                       |
| CREDIT PLUS                                                                                                    |
|                                                                                                    |

Select order new credit report if you wish to pull credit through our system using Credit Plus. If you would like to re-issue a previously pulled credit report, select Re-Issue Credit report and select the credit provider through the drop-down list.. \*\*Once credit is imported don't forget to double check the liabilities section.

7. Once credit is imported move to the "Property and Loan Info Tab" and confirm subject property information is correct, change Doc Type to income calculation method. Next enter your *borrower paid compensation amount*.

| Applications (1)                       | Property & Loan Info PML Options                             |
|----------------------------------------|--------------------------------------------------------------|
| Property Infor                         | mation                                                       |
| Street Address                         | 555 TBD Lane                                                 |
| Zip Code                               | 15106 State PA 🐱                                             |
| County                                 | Adams 🗸                                                      |
| City                                   | Carnegie                                                     |
| In Rural Area?                         | Yes explain                                                  |
| Property Use                           | Primary Residence 🗸                                          |
| Property Type                          | Condo 🗸                                                      |
| Structure Type                         | Attached 🗸                                                   |
| New Construction?                      | Yes                                                          |
| Non-Warrantable<br>Project?            | □ Yes Condotel? □ Ye                                         |
| FHA Condo<br>Approval Status           | ✓ Condo Stories                                              |
| Additional Monthly<br>Housing Expenses | \$833.33 calculate                                           |
| Owner's Title<br>Insurance             | Use estimated title cost.                                    |
|                                        | <ul> <li>Use cost quoted by<br/>borrower/realtor.</li> </ul> |

| Loan Informatio                                                                      | on                                                                                      |                                                                                                    |
|--------------------------------------------------------------------------------------|-----------------------------------------------------------------------------------------|----------------------------------------------------------------------------------------------------|
| Impound?                                                                             | Yes                                                                                     |                                                                                                    |
| Doc Type                                                                             | VOE                                                                                     |                                                                                                    |
| Appraised Value                                                                      | \$0.00                                                                                  |                                                                                                    |
| Sales Price                                                                          | \$600,000.00                                                                            | Other Information                                                                                                    |
| Down Payment                                                                         | 25.000% \$150,000.00                                                                    | Loan Originator is                                                                                                    |
| 1st Lien                                                                             | 75.000% \$450,000.00                                                                    | Paid By 🔘 Lender 🖲 Borrower                                                                                                    |
| 2nd Financing?                                                                       | No O Yes                                                                                | 0.000% of Loan Amount 🗸 + \$0.00                                                                                                    |
| Rate Lock Period                                                                     | [15 ♥] days<br>Rate Lock Expiration Date:<br>/2022 (Assumes a 15-day lock.)             | Expected AUS<br>Response DU Approve/Eligible<br>Number of<br>Financed Properties 1 <u>explain</u>                                                                                                    |
|                                                                                      |                                                                                         | Prior Sales Date mm/dd/yyyy explain<br>Conv Loan PMI<br>Type TEM<br>Override Auto-<br>Is UFMIP/FF Calculated<br>Financed? Yes UFMIP/FF? Yes                                                                                                    |
| **If you are r<br>loan, Non -W<br>or registering<br>only loan plea<br>select "Yes" f | egistering an ITIN<br>arrantable Condo<br>the file as a P&L<br>ase be sure to<br>or the | FHA UFMIP       1.750%       VA Funding Fee       0.000%         USDA Rural       USDA Rural         Guarantee Fee       1.000%         Credit Seasoning       N/A       V         Housing Event       N/A       V         ITIN Loan       Yes       No         Is P&L?       Yes       No         Non-Warrantable       Image: Yes       No |
| corresponding                                                                        | <u>; option.**</u>                                                                      | Run Price My Loan<br>Number of Programs: 10                                                                                                    |

#### 8. Eligible Loan Programs and rates will show at the top of the screen and you can choose your program and rate from the options.

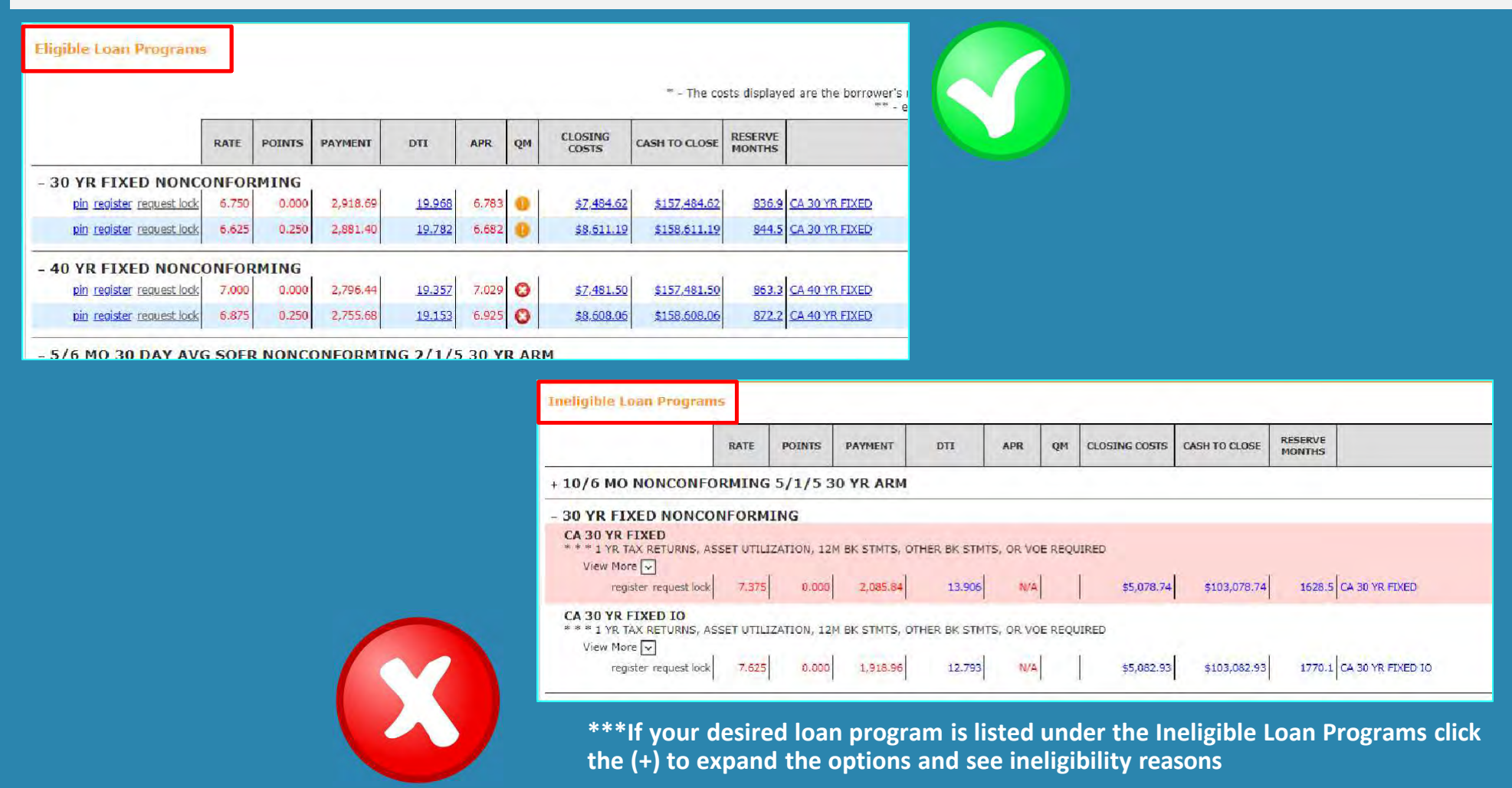

9. Once you have chosen a program and rate select "Register" or "Request Lock"

10. To finish registering/locking the loan, when the pop-up appears make sure your request type is correct and click the "I Agree" box at the bottom then "Confirm".

| oan Program Results       | (240 P | rograms | ;)       |        |       |    | WARNING: Worst case pricing will apply if lock is broken. Register now and lo about the closing date.                           |
|---------------------------|--------|---------|----------|--------|-------|----|----------------------------------------------------------------------------------------------------|
| ligible Loan Program      |        |         |          |        |       |    | Request Type 🖲 Register Loan 🔿 Lock Rate                                                                                        |
| ngibie Loan Programe      |        |         |          |        |       |    | Message to Lender                                                                                                    |
|                           | RATE   | POINTS  | PAYMENT  | ITG    | APR   | QM | Warning                                                                                                    |
| 30 YR FIXED NONC          | ONFOR  | MING    |          |        |       |    | *****THIS DECISION/PRICING WAS RENDERED WITHOUT A CREDIT REPORT.                                                                |
| pi register request lock  | 6.000  | 1.000   | 2,398.20 | 21.220 | 6.168 | 0  | Agreement                                                                                                    |
| pin register request lock | 5.875  | 1,250   | 2,366.15 | 21.042 | 6.065 | 0  | Pricing indicated in PriceMyLoan should not be interpreted as                                                                   |
| pin y sister request lock | 5.750  | 1.500   | 2,334.29 | 20.865 | 5.961 | 0  | way. The pricing module is intended to be an estimate of curre<br>lock confirmation received from [COMPANY NAME] shall indicate |
| pintegister request lock  | 5.625  | 1.750   | 2,302.63 | 20.689 | 5.857 | 0  | commitment. All scenario quotes are subject to review by [COMP                                                                  |
|                           |        |         | 0.071.10 | 20 514 | E 753 | 0  | I Agree                                                                                                    |

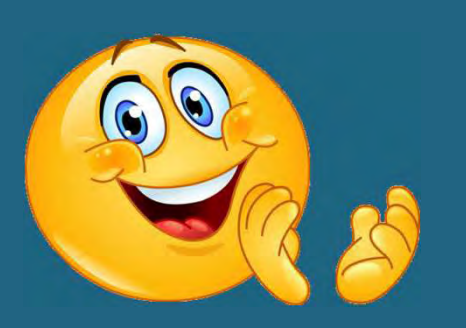

11. Once you click confirm your loan will finish registering to the portal. At this time you will be emailed a Loan Registration Certificate. You can also see the status bar has updated to show Registered now under the "Status and Agents" on the left side of your screen.

| urrent Status: Registered | Status Date: 3/8/2022 | Action: view status certificate | CHANGE LOAN STATUS |  |
|---------------------------|-----------------------|---------------------------------|--------------------|--|
| Loan Open                 | Registered            | Dies Chriefe                    |                    |  |
| 3/8/2022                  | 3/8/2022              |                                 |                    |  |

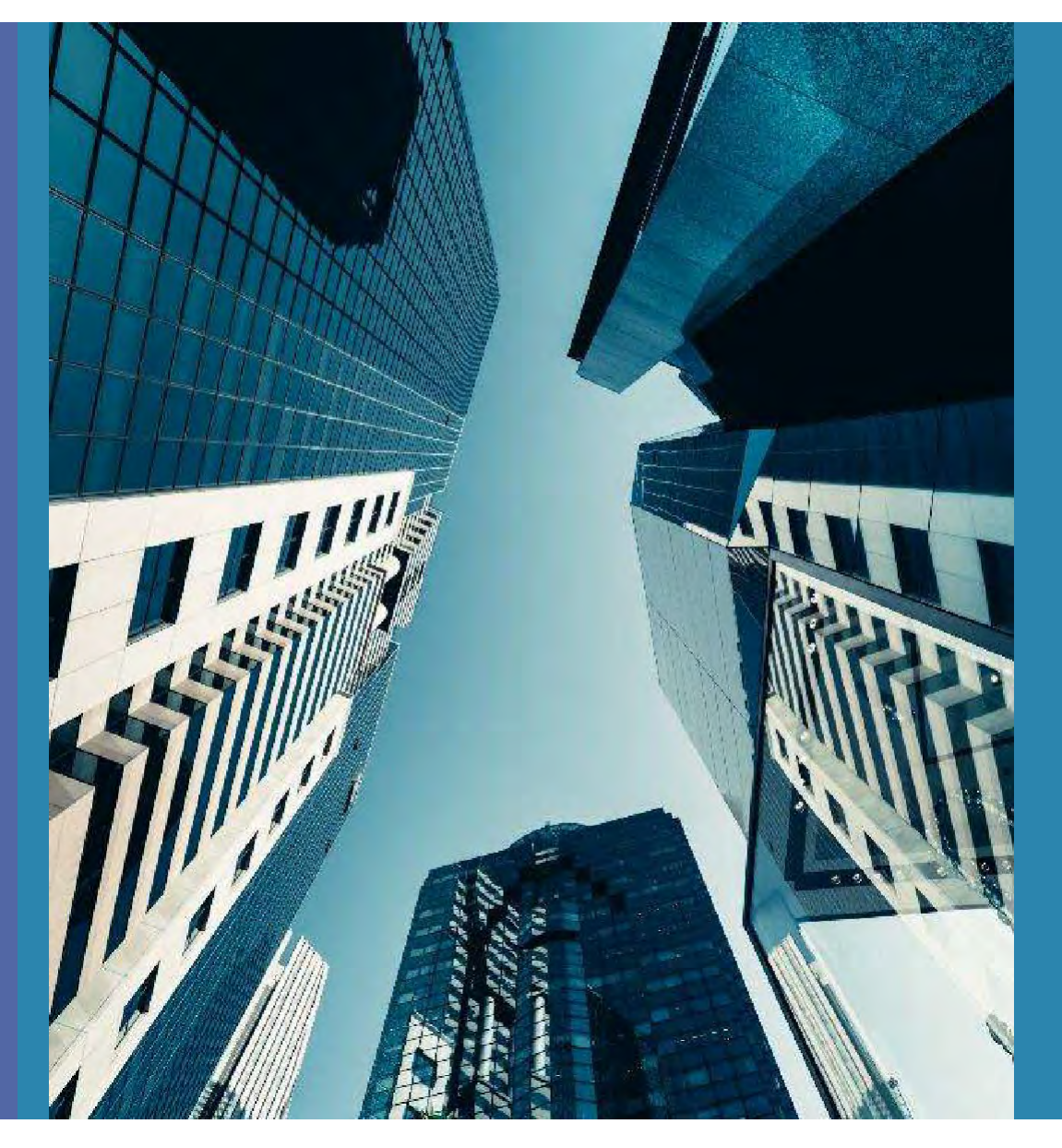

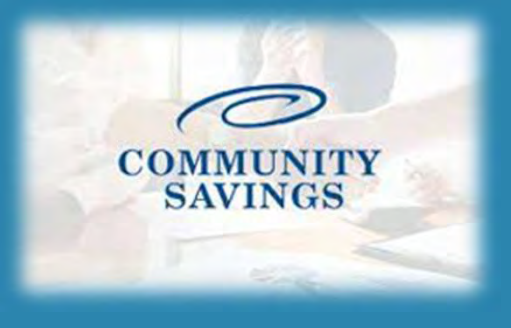

# How To Send Initial Disclosures

\*\*PLEASE NOTE \*\*If you selected to lock the rate at registration you will not be able to send the Initial Loan Estimate, we will send them out for you once we confirm the rate lock.

| WARNING: Worst c                                                             | ase pricing will apply if lock is broken. Register now and loc                                                                                                    |
|------------------------------------------------------------------------------|----------------------------------------------------------------------------------------------------|
| Request Type  Request Type                                                   | gister Loan O Lock Rate                                                                                                    |
| Message to Lender                                                            |                                                                                                    |
| Warning                                                                      |                                                                                                    |
| *****THIS DECISION                                                           | ON/PRICING WAS RENDERED WITHOUT A CREDIT REPORT. A<br>CREDIT REPORT IS REQUIRED TO SUBMIT FILE****                                                                                                    |
| Agreement                                                                    |                                                                                                    |
| Pricing indicate<br>way. The pricine<br>lock confirmation<br>commitment. All | ed in PriceMyLoan should not be interpreted as a<br>g module is intended to be an estimate of current<br>on received from [COMPANY NAME] shall indicate a<br>scenario quotes are subject to review by [COMP. |
| I Agree                                                                      | Confirm                                                                                                    |

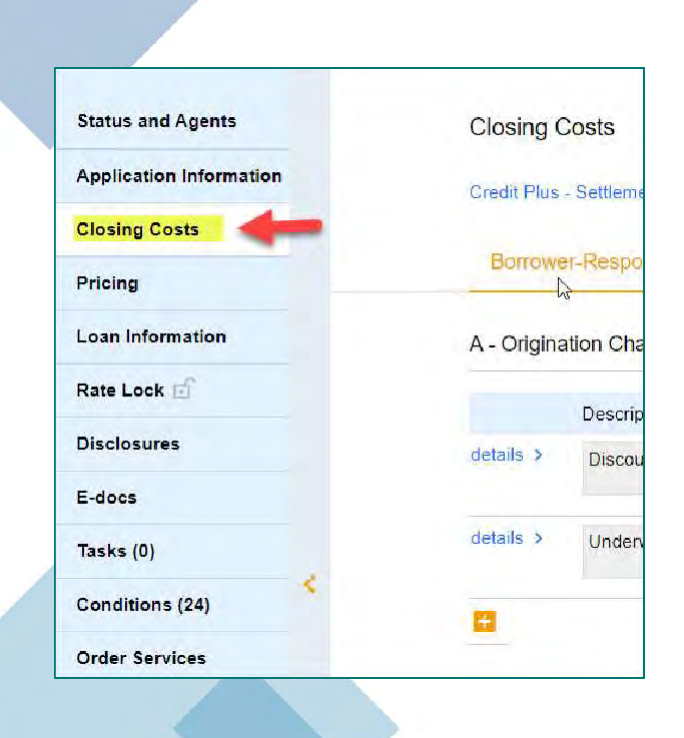

Before sending disclosures, click on Closing Costs and confirm the mortgagee broker fee is correct as well as any third-party fees in section B. Once disclosed we cannot increase this.

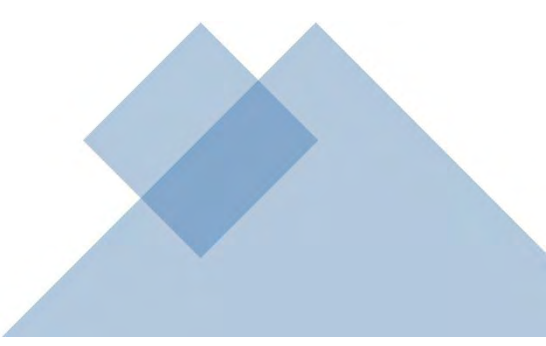

Once the loan is registered and you double check the closing costs you will order the "Initial Loan Estimate" which is the initial disclosure package the borrower will sign with required disclosures, including the Intent to Proceed. To do this, click on "Disclosures" on the left side of your screen and then select "Order Initial Loan Estimate"

| Status and Agents       | Disclosures                                       |                             |
|-------------------------|---------------------------------------------------|-----------------------------|
| Application Information | Credit Plus - Settlement Services Worksheet (SSW) | Appraisal Firewall          |
| Closing Costs           | A STATE OF STATES                                 |                             |
| Pricing                 | Important Loan Dates                              |                             |
| Loan Information        | Application Date                                  | Registration Date           |
| Rate Lock               |                                                   | 3/8/2022                    |
| Disclosures             | Deadlines                                         |                             |
| E-docs                  | Loan Estimate                                     |                             |
| Tasks (0)               | Deadline to Mail or Deliver Initial LE            | Deadline for Borrower to Re |
| Conditions (20)         |                                                   | 4/2/2022                    |
| Order Services          | ORDER INITIAL LOAN ESTIMATE                       |                             |
|                         | Loan Estimates                                    |                             |
|                         | No Loan Estimates currently on file.              |                             |
|                         |                                                   |                             |

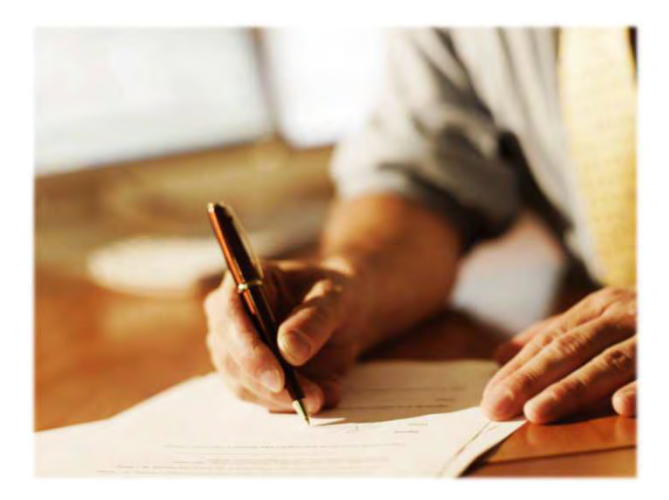

The first step is to enter the Service Providers. We default to First American Title at this point. You will choose First American in the dropdown box for Assigned Providers.

| Disclosures                                                                                                    |       |                                                                                                    |                                           |
|----------------------------------------------------------------------------------------------------|-------|----------------------------------------------------------------------------------------------------|-------------------------------------------|
| Disclosures > Order Initial Loan Estimate                                                                                                    |       |                                                                                                    |                                           |
| 1. Enter SSPL                                                                                                    | · > · | ны <u>У сыл</u> ту с                                                                                              | 1.00                                      |
|                                                                                                    |       |                                                                                                    |                                           |
| GANCEL ORDER                                                                                                    |       |                                                                                                    |                                           |
| CANCEL ORDER<br>Available Providers                                                                                                    |       | All fees in Section C mult I                                                                                      | have at least one suggested settlement pr |
| Available Providers Available Providers State 1 - ROM CONTACTS                                                                                               |       | All fees in Section C must l<br>Assign Providers                                                                  | have at least one suggested settlement pr |
| Available Providers<br>Available Providers<br>Add NEW Set ECT FROM CONTACTS                                                                                  | ~     | All fees in Section C must in Assign Providers                                                                    | have at least one suggested settlement pr |
| CANCEL ORDER<br>Available Providers<br>ADD NEW Stell ECT FROM CONTACTS<br>Tide<br>First American Title 3 First American Way Santa Ana, CA 92707              | *     | All fees in Section C must<br>Assign Providers<br>Title Fees<br>Sutternet Section                                 | have at least one suggested settlement pr |
| CANCEL ORDER<br>Available Providers<br>Available Providers<br>Steh HET FROM CONTACTS<br>The<br>First American Title 3 First American Way Santa Ana, CA 92707 | v     | All fees in Section C must i<br>Assign Providors<br>Title Fees<br>Suferrat Brudder                                | have at least one suggested settlement pr |
| CANCEL ORDER<br>Available Providers<br>Sec ECT FROM COMINCIS<br>Tide<br>First American Title 3 First American Way Santa Ana, CA 92707                        | v     | All fees in Section C must in<br>Assign Providers<br>Title Fees<br>Subserved Brocks<br>Title - Glosing/Escrew fee | have at least one suggested settlement pr |

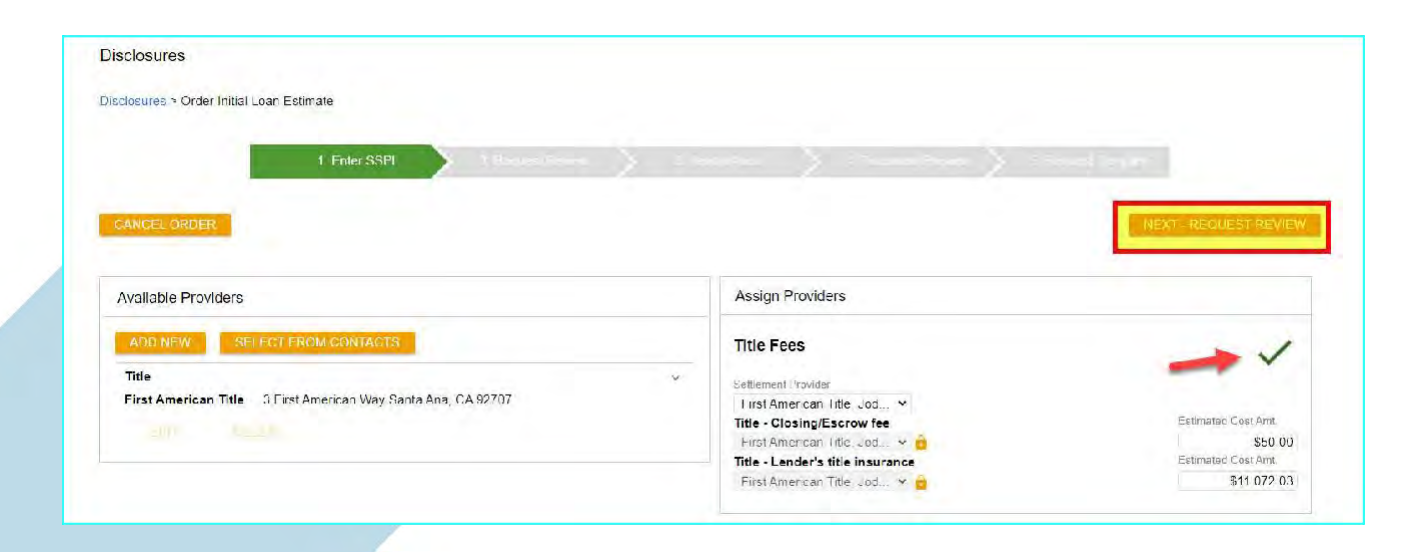

Once that is selected you will notice the red X turns to a green check and the button for Next-Request Review is now available to continue.

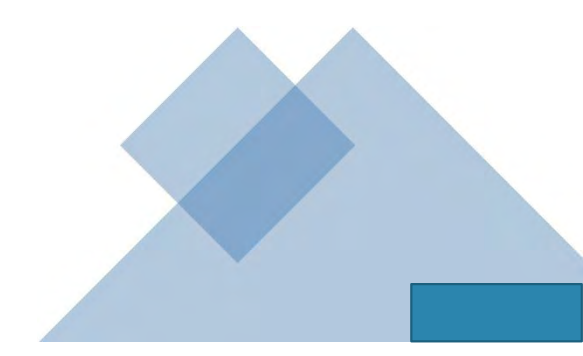

| closures                                                                     |                                            |
|------------------------------------------------------------------------------|--------------------------------------------|
| losures & Orrier Initial Foan Estimate                                       |                                            |
|                                                                              |                                            |
| 1. Enter SSPL 2. Request Re                                                  | New All All All All All All All All All Al |
|                                                                              |                                            |
| iso review the information below. All requirements most pass to proceed with | ine order.                                 |
| ANCELORDER                                                                   | MEXT- DOCURENT VENDOR AV                   |
|                                                                              |                                            |
| equirements Checklist                                                        | Borrower Information                       |
| Ican is in Loan Open or Registered status                                    | Name Emai                                  |
| 21 User is a lean officer of processor.                                      | Winer Time infinscenarios@gmail.com        |
| <ul> <li>Loan is not in the Correspondent channel.</li> </ul>                |                                            |
|                                                                              | Loan Officer Information                   |
|                                                                              | Name latt lizokar                          |
|                                                                              | NML5# 454345                               |
|                                                                              | License ID Abb                             |
|                                                                              | Email minscenarios@pmail.com               |
|                                                                              |                                            |

The next step is Request Review, the system will do a few internal checks and those are listed on the left. You should see green check mark. If anything has a red X next to it, that item will need to be corrected before it will allow you to proceed. Click Next – Document Vendor Audit to continue

The system will complete a vendor audit at this time and may spin for a few moments. Warnings will populate if any item needs to be brough to your attention, but warnings will not prevent you from moving forward. If a red Fatal Warning is showing, that will need to be resolved before you can proceed. Click Next – Order Document Preview to continue.

| losures > Order Initi | I Loan Estimate                                                                                                    |                                                                                |                                           |                             |
|-----------------------|----------------------------------------------------------------------------------------------------|--------------------------------------------------------------------------------|-------------------------------------------|-----------------------------|
|                       |                                                                                                    |                                                                                |                                           |                             |
|                       | 1. Enter SSPL 2. Request Review                                                                                                    | w 3. Vendor Audit                                                              | A Locate Court of State                   | E Sequest Count ()          |
|                       |                                                                                                    |                                                                                |                                           |                             |
|                       |                                                                                                    |                                                                                |                                           |                             |
| ase review the resu   | ts of the audit from our document vendor below. If there are                                                                                             | any fatal audit results, you will nee                                          | d to submit to the lender for disclosure. |                             |
| ase review the resu   | ts of the audit from our document vendor below. If there are                                                                                             | any fatal audit results, you will nee                                          | d to submit to the lender for disclosure. |                             |
| ase review the resu   | ts of the audit from our document vendor below. If there are                                                                                             | : any fatal audit results, you will nee                                        | d to submit to the lender for cisclosure. | NEXT ORDER DOCUMENT PREVIS  |
| ase review the resu   | ts of the audit from our document vendor below. If there are                                                                                             | r any fatal audit results, you will nee                                        | d to submit to the lender for cisclosure. | NEXT ORDER DOCUMENT PREVI   |
| ase review the resu   | ts of the audit from our document vendor below. If there are                                                                                             | any fatal audit results, you will nee                                          | d to submit to the lender for cisclosure. | NEXT: ORDER DOCUMENT PREVI  |
| ase review the resu   | ts of the audit from our document vendor below. If there are<br>wudit Findings<br>Message                                                                | e any fatal audit results, you will nee                                        | d to submit to the lender for cisclosure. | NEXT: ORDER DOQUMENT PREVIS |
| ase review the resu   | ts of the audit from our document vendor below. If there are<br>wudit Findings<br>Message<br>he Application Date is empty on this Ioan. Today's Date wit | e any fatal audit results, you will nee<br>I be used to determine which versio | d to submit to the lender for cisclosure. | NEXT ORDER DOCUMENT PREVIS  |

The initial disclosures will now generate for you to review before sending. Make sure to check the little box to confirm you have reviewed and accept the previewed disclosures. Click Next – Complete Request to continue.

| aclosures ≻ Order Initial Lo | an Estimate   |                   |                 |                     |                        |
|------------------------------|---------------|-------------------|-----------------|---------------------|------------------------|
| 3                            | 1. Enter SSPL | 2. Request Review | 3. Vendor Audii | 4. Document Preview | 5- Request Compleme    |
| CANCEL ORDER                 |               |                   |                 |                     | NEXT - COMPLETE REQUES |
|                              |               |                   |                 |                     | -                      |

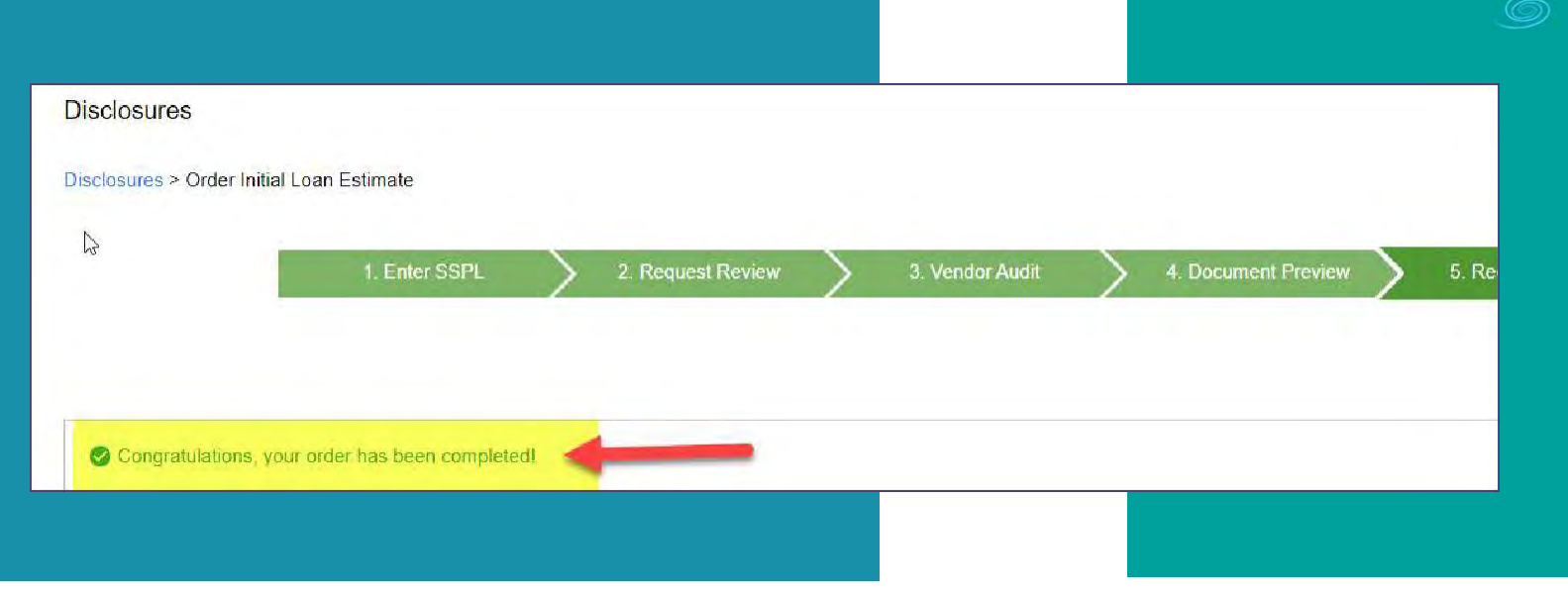

Once your disclosures have been successfully sent to the borrower you will see the following message. At this time your borrowers will receive their initial disclosure package via email and you will receive an email letting you know the package was sent to them. You can also see a copy under the E-Docs tab An email will be sent to the borrowers to esign the initial disclosures along with an email to the loan officer to e-sign the 1003.

All documents will be sent from Solex and may go to spam folders.

If you receive a notice that documents were sent to Jeff Sherwood to sign. He is our EVP of Operations, and some states require the lender to sign certain disclosures. This is a valid notice.

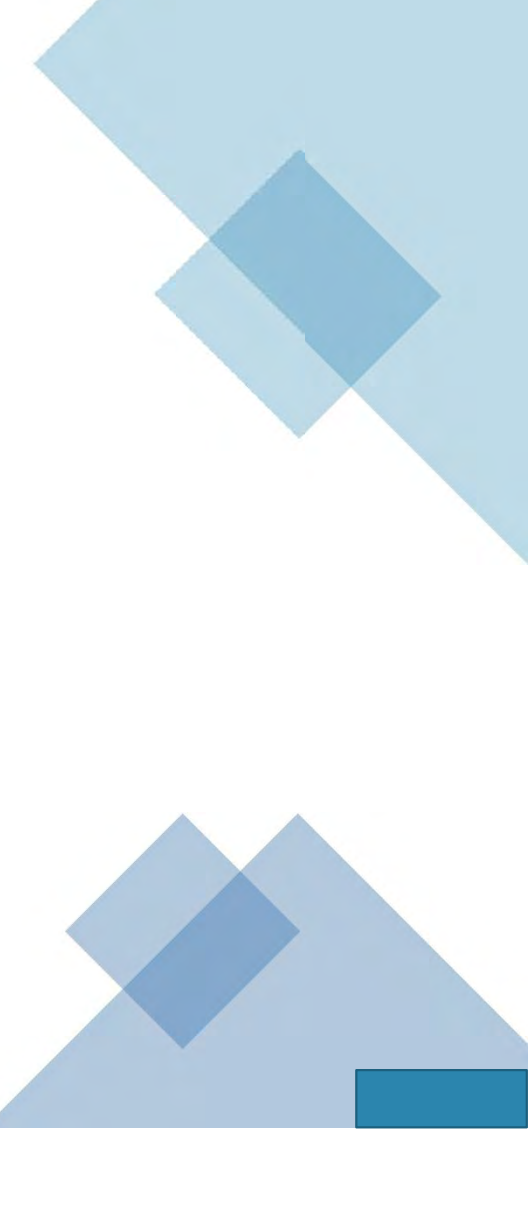

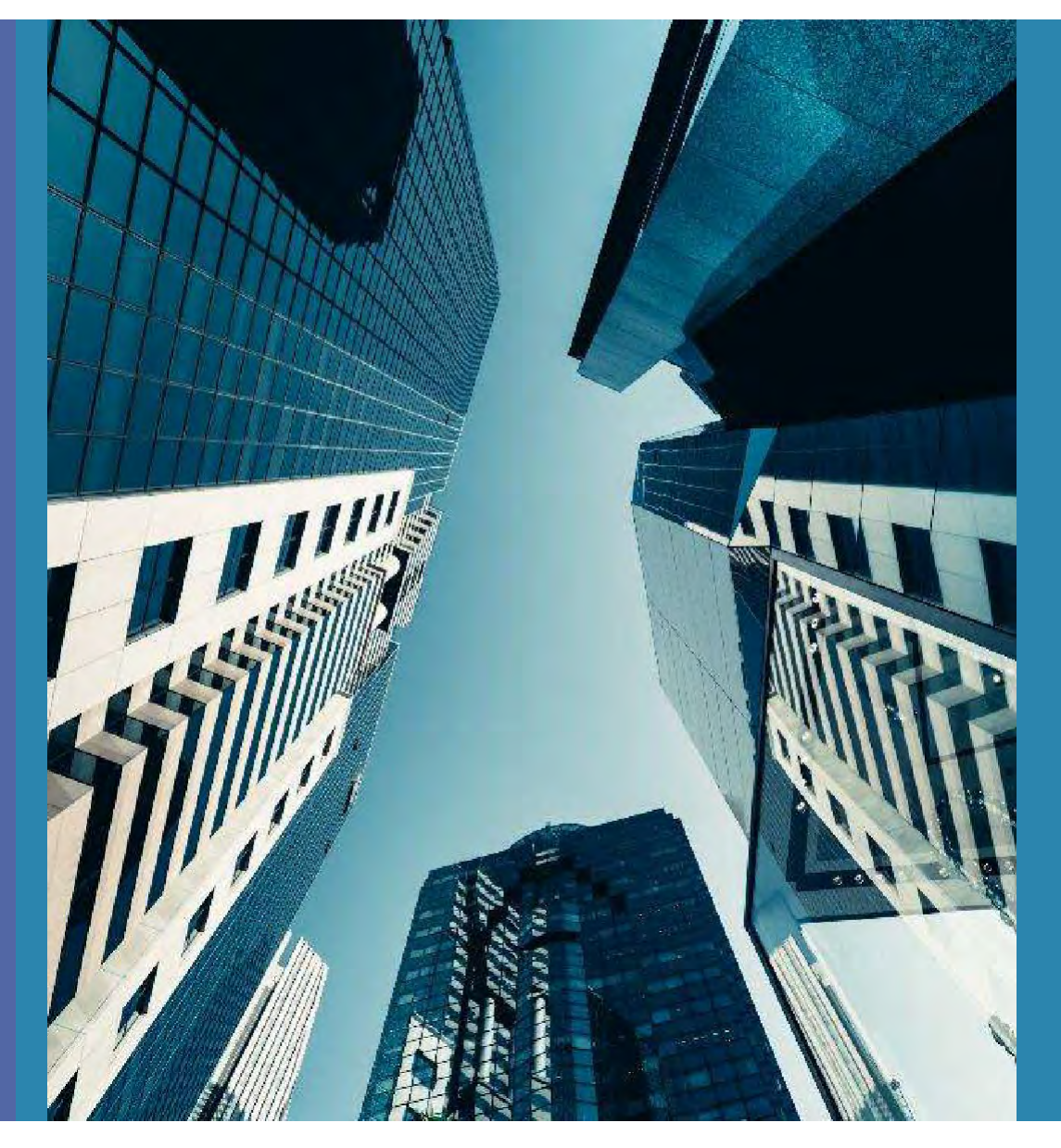

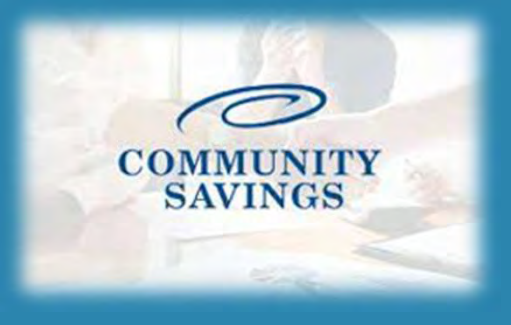

# How To Submit to Initial Underwriting

Status and Agents **Application Information Closing Costs** Pricing Loan Information Rate Lock Disclosures E-docs Tasks (0) < Conditions (20) **Order Services** 

When you have the necessary documents required for submission you can proceed with moving the loan into submission for Initial Underwrite. Select "Conditions" from the left side of your screen and a new window will open with the pre-populated conditions for the selected loan program (Conditions will generate according to which Doc Type was selected in Pricing) The documents required for submission will be listed as PTA under the Condition/Category. Anything marked PTD will be required to obtain the Clear to Close but can be uploaded now as well.

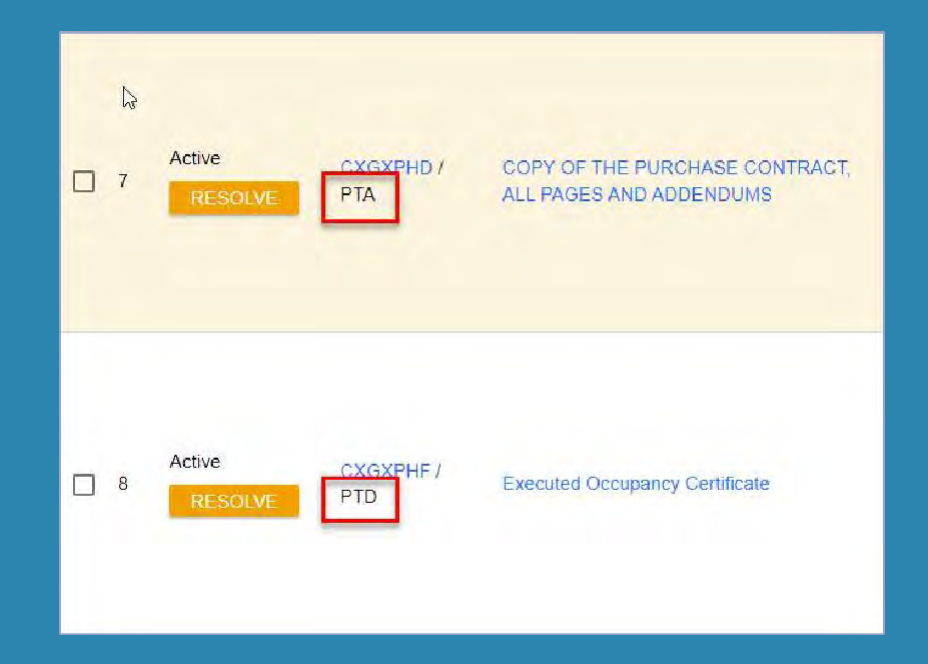

|     |                   |                  |                                                                 | Requirement: None                                                             |                           |
|-----|-------------------|------------------|-----------------------------------------------------------------|-------------------------------------------------------------------------------|---------------------------|
| □ 3 | Active<br>RESOLVE | CXGLNH7 /<br>PTD | Opened and assigned by Jeff Broker 3/8/2022 8:41 AM PT view all | Association: None                                                             | 04/07/2022<br>Jeff Broker |
|     |                   |                  |                                                                 | Drag and Drop Files Here Files to Upload (Max 12<br>OR SELECT FILES TO UPLOAD | 2):                       |

To upload a condition, find the desired condition in the conditions list and you can then drag and drop from your computer or select to upload a file and find it in your documents. Once you upload a document a new window will pop up and you will select Doc Type from list. It does not really matter what you select here, We re-classify it once it get uploaded.

| Select a Doc Fo <mark>l</mark> der | × | < |  |
|------------------------------------|---|---|--|
| Search for:                        |   |   |  |
| Choose a Doc Folder:               |   |   |  |
| Folder                             |   |   |  |
| 11 APPRAISAL                       |   |   |  |
| 12 DISCLOSURES                     |   |   |  |
| 13 PRE CLOSING DOC REQUEST         |   |   |  |
| 15 ORIGINATOR LOCK CONFIRMATION    |   |   |  |
| 21 TPO                             |   |   |  |
| GENERATED DOCUMENTS                |   |   |  |
| LENDINGQB                          |   |   |  |
| UNCLASSIFIED                       |   |   |  |

| Select a Doc Type             | × |
|-------------------------------|---|
| Folders > 21 TPO              |   |
| Search for:                   |   |
| Choose a Doc Type:            |   |
| Doc Туре                      |   |
| FHA/VA/USDA CASE # REQUEST    |   |
| INITIAL CREDIT PACKAGE UPLOAD |   |
| INITIAL LOAN ESTIMATE         |   |
| SUSPENSE CONDITIONS           |   |
| TPO APPRAISAL                 |   |
| TPO INITIAL DISCLOSURES       |   |
| UW CONDITIONS                 |   |

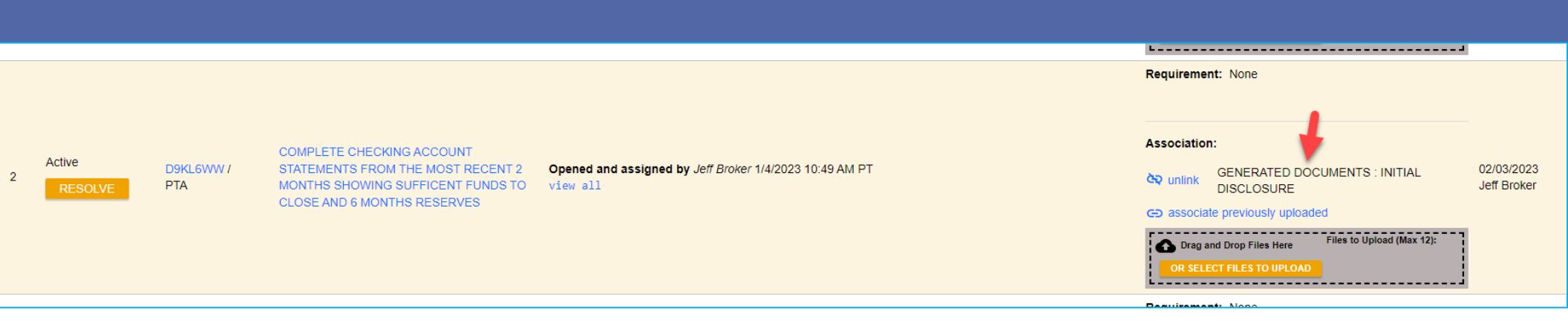

You will see the document has been linked to that condition. You can upload up to 12 documents to one condition at a time.

Repeat this process for all conditions that are required for submission (anything that is PTA) and any other conditions you would like to have reviewed at this time.

The "resolve" on the left side you do not have to worry about, this does not affect anything.

Once you have uploaded and resolved all conditions click on "Status and Agents" on the left hand side and select "Change Loan Status"

| Status and Agents<br>Application Information<br>Closing Costs | m | Status and Agents<br>Credit Plus - Settlement Services Worksho<br>Status | eet (SSW) Appraisal Firewall | -                               | ×                  |  |
|---------------------------------------------------------------|---|--------------------------------------------------------------------------|------------------------------|---------------------------------|--------------------|--|
| Pricing<br>Loan Information                                   |   | Current Status: Registered                                               | Status Date: 3/8/2022        | Action: view status certificate | CHANGE LOAN STATUS |  |
| Rate Lock 🔄<br>Disclosures                                    |   | Loan Open<br>3/8/2022                                                    | Registered<br>3/8/2022       | balter 📈                        | Pure Pure          |  |
| E-docs<br>Tasks (0)                                           |   | Agents<br>Assigned Agents in BrokertestCo.                               |                              |                                 |                    |  |
| Conditions (20)<br>Order Services                             |   | Loan Officer re-assign                                                   | Processor re-assign          |                                 |                    |  |
|                                                               |   | Accurated Acoustic in Community Sources                                  |                              |                                 |                    |  |

The New Loan Status will be "Document Check" and select Change Status.

Please Note: Document Check and Loan Sumbitted are basically the same thing, we just use the Document Check status.

| Change Loan S        | tatus            |        | ×             |  |
|----------------------|------------------|--------|---------------|--|
| Current Loan Status: | Registered       |        |               |  |
| New Loan Status:     | O Document Check |        |               |  |
|                      | O Loan Submitted | -      |               |  |
|                      |                  |        |               |  |
|                      |                  | CANCEL | CHM/CETTO/TUS |  |

The Jr Underwriter assigned to the loan will receive notification that you have submitted this file and will review the documents. After review the Jr Underwriter will either push the loan to Underwriting or reach out to you if documents are missing. Nothing further is needed from you at this point in

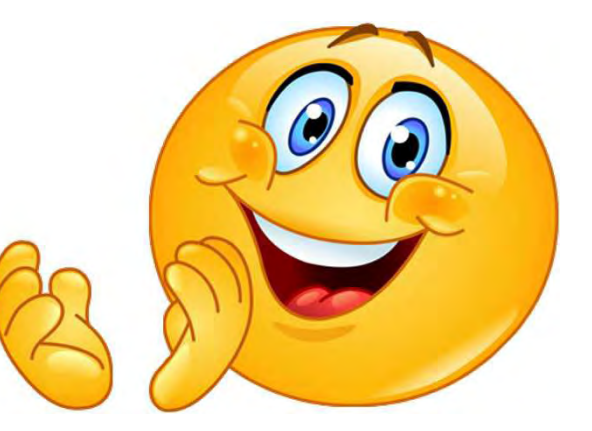

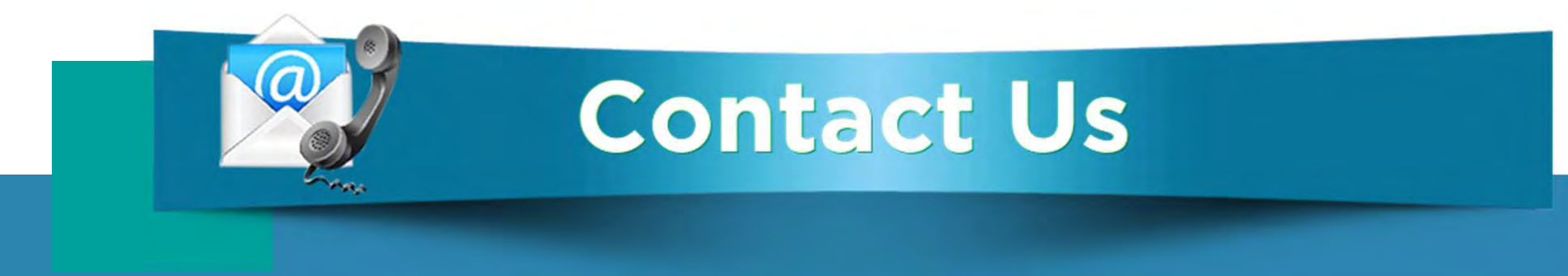

## If you have any questions, please reach out to your Junior Underwriter for assistance.

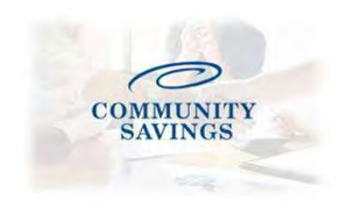

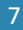